# Il Momento Legislativo

## Modulo PCT – Redattore atti

## Come redigere un ricorso per decreto ingiuntivo telematico

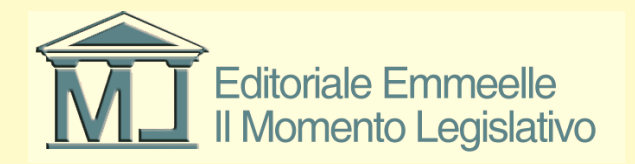

## Introduzione

- Le diapositive che seguono illustreranno le funzioni di redazione ed invio atti al Processo Telematico tramite il "Modulo PCT – Redattore atti"
- Il software consente di compilare il fascicolo elettronico, sottoscrivere con firma digitale i documenti in esso contenuti e redigere i file di supporto necessari ai registri di cancelleria per la corretta iscrizione a ruolo della pratica

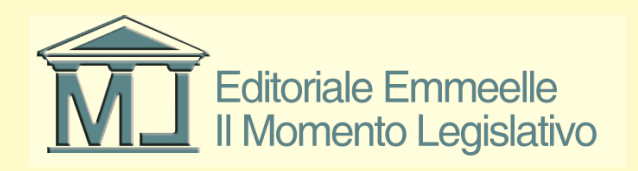

# Introduzione 2

- Prerequisiti per il funzionamento del software sono la configurazione della casella di posta elettronica certificata per l'invio del fascicolo elettronico agli uffici giudiziari e l'implementazione del sistema di firma digitale (smart card, token usb, ecc.) per poter sottoscrivere i documenti.
- Per la configurazione vedi le relative istruzioni

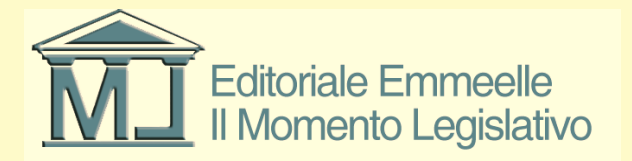

## **Inserimento Pratiche**

- Nell'area "Pratiche" dell'Agenda devono essere inseriti tutti i dati relativi alla pratica (o fascicolo di studio) necessari alla compilazione dell'atto da inviare all'ufficio
- Il sistema richiede inizialmente di creare un nuovo fascicolo e successivamente di inserire i dati del cliente/i, avversario/i attraverso una serie di schede progressive.
- Alcuni dati risultano essenziali ed in particolare l'inserimento dei codici fiscali delle parti e dei difensori che costituiranno elementi essenziali ed indispensabili per il Processo Telematico

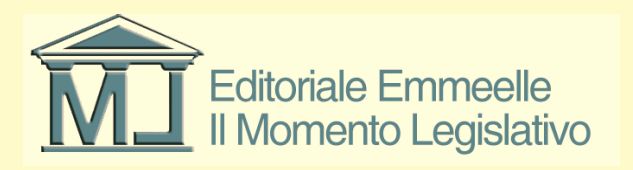

# Apertura pratica P.C.T.

- Selezionata una pratica dal relativo elenco è possibile attivare la funzione PCT dall'apposita linguetta situata in basso al centro dell'area bianca
- Una volta "creato" il fascicolo occorre denominarlo compilando il relativo campo alfanumerico a testo libero che identificherà, all'interno della pratica, le buste da inviare telematicamente agli uffici giudiziari ed il relativo stato

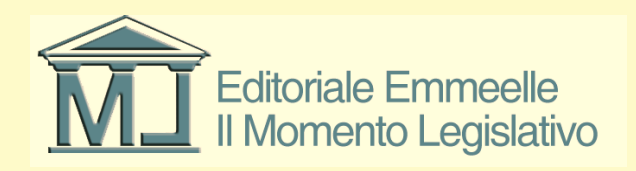

#### Apertura scheda pratica PCT

| 🔗 AGENDA LEGALE MODULO PCT 2013 - Rav                                    | và Gianfranco                      |                                  | and the second second se | Construction in case of the | and backles                              |                       |        |              |             |                           |
|--------------------------------------------------------------------------|------------------------------------|----------------------------------|----------------------------------------------------------------------------------------------------|-----------------------------|------------------------------------------|-----------------------|--------|--------------|-------------|---------------------------|
| AGENDA RUBR                                                              | RICA PRATICH                       | E UTILITA'                       | POLISWEB                                                                                                    | INFO                        |                                          |                       |        |              |             |                           |
| elenco                                                                   |                                    |                                  |                                                                                                    |                             |                                          |                       |        |              |             |                           |
| MEMORANDA                                                                | ELENCO PRATICHE [1]                |                                  |                                                                                                    |                             |                                          |                       |        |              | 🗎 🖻 🗛 🗙 🖸 🚑 |                           |
| V D 🛎 🎽 🗉 🖨                                                              | Inizio[Z-A] Rif.Int.               | Parte / Controparte              | + Parti + Contr. Autorità                                                                                                    | N.ruolo                     | Oggetto                                  | Titolare              | Stato  | Decorr.Stato |             |                           |
| Scadenza Descrizione                                                     | G 15/03/2013 00001234/2013         | 3 Cesare Giulio / Pompeo Gineo   | 0 0 Iribunale                                                                                                    |                             | Procedimento per ingiunzione ante causam | Cicerone Marco Tullio | Aperta | 15/03/2013   |             |                           |
|                                                                          |                                    |                                  |                                                                                                    |                             |                                          |                       |        |              |             |                           |
|                                                                          |                                    |                                  |                                                                                                    |                             |                                          |                       |        |              |             |                           |
|                                                                          |                                    |                                  |                                                                                                    |                             |                                          |                       |        |              |             |                           |
|                                                                          |                                    |                                  |                                                                                                    |                             |                                          |                       |        |              |             |                           |
|                                                                          |                                    |                                  |                                                                                                    |                             |                                          |                       |        |              |             |                           |
|                                                                          |                                    |                                  |                                                                                                    |                             |                                          |                       |        |              |             |                           |
|                                                                          |                                    |                                  |                                                                                                    |                             |                                          |                       |        |              |             |                           |
|                                                                          |                                    |                                  |                                                                                                    |                             |                                          |                       |        |              |             |                           |
|                                                                          |                                    |                                  |                                                                                                    |                             |                                          |                       |        |              |             |                           |
|                                                                          |                                    |                                  |                                                                                                    |                             |                                          |                       |        |              |             |                           |
|                                                                          |                                    |                                  |                                                                                                    |                             |                                          |                       |        |              |             |                           |
|                                                                          |                                    |                                  |                                                                                                    |                             |                                          |                       |        |              |             |                           |
|                                                                          |                                    |                                  |                                                                                                    |                             |                                          |                       |        |              |             |                           |
|                                                                          |                                    |                                  |                                                                                                    |                             |                                          |                       |        |              |             |                           |
|                                                                          |                                    |                                  |                                                                                                    |                             |                                          |                       |        |              |             |                           |
|                                                                          |                                    |                                  |                                                                                                    |                             |                                          |                       |        |              |             |                           |
|                                                                          |                                    |                                  |                                                                                                    |                             |                                          |                       |        |              |             |                           |
|                                                                          |                                    |                                  |                                                                                                    |                             |                                          |                       |        |              |             |                           |
|                                                                          |                                    |                                  |                                                                                                    |                             |                                          |                       |        |              |             |                           |
|                                                                          | A.Z A B C D E F G H                | I J K L M N O P Q R              | <u>stuvwxyz</u> AA                                                                                                    |                             |                                          |                       |        |              |             |                           |
|                                                                          | Tutti Aperte Archiviate Inter      | rotte In Riserva In Decisione Ca | ncellate dal Ruolo Estinte Defir                                                                                                    | ite Attesa Provvedimento    |                                          |                       |        |              |             | 4 Þ                       |
|                                                                          | D L 00001024/2012; Carray Civilia  | P                                |                                                                                                    |                             |                                          |                       |        |              |             |                           |
|                                                                          | R.1. 00001234/2013: Cesare Giulio. | Pompeo Gneo                      |                                                                                                    |                             |                                          |                       |        |              |             |                           |
| -                                                                        | Stato Data Creazione               | Data Ultima Modifica Desc        | izione                                                                                                    | Lipologia Atto              |                                          |                       |        |              |             |                           |
| Oggi 15/03/2013                                                          |                                    |                                  |                                                                                                    |                             |                                          |                       |        |              |             |                           |
| <ul> <li>4 marzo 2013 →</li> <li>1 un mar mer dia yan cab dom</li> </ul> |                                    |                                  |                                                                                                    |                             |                                          |                       |        |              |             |                           |
| 25 26 27 28 1 2 3                                                        |                                    |                                  |                                                                                                    |                             |                                          |                       |        |              |             |                           |
| 4 5 6 7 8 9 10<br>11 12 13 14 15 16 17                                   |                                    |                                  |                                                                                                    |                             |                                          |                       |        |              |             |                           |
| 18 19 20 21 22 23 24<br>25 26 27 28 29 30 31                             |                                    |                                  |                                                                                                    |                             |                                          |                       |        |              |             | <<< >>>                   |
| 1 2 3 4 5 6 7<br>Oggi: 15/03/2013                                        | Anagrafica Foro Parti Agend        | a Eventi Udienze Attività Ann    | untamenti Appunti Documenti                                                                                                    | Parcella Note PCT Protes    | ione                                     |                       |        |              |             | 4 Þ                       |
|                                                                          |                                    |                                  |                                                                                                    |                             |                                          |                       |        |              |             |                           |
| 🚱 🔠 📜 🖸                                                                  |                                    | 🗹 🚺 🚺 🚺                          | 🌮 🗖 🖉                                                                                                    |                             |                                          |                       |        |              |             | ▲ 10:18<br>↓ 〒 15/03/2013 |

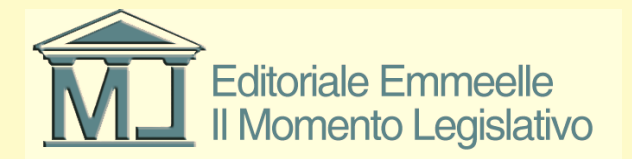

## Ricorso per decreto ingiuntivo

- A solo titolo esemplificativo viene qui illustrata la compilazione e l'invio di un ricorso per decreto ingiuntivo che costituisce un esempio di Atto Introduttivo di parte il cui invio implementa i registri di cancelleria con tutti i dati necessari all'iscrizione a ruolo.
- Per tutti gli atti introduttivi si consiglia di prestare particolare attenzione alla corretta compilazione dei campi considerati obbligatori perché la loro eventuale mancanza o non correttezza potrebbe implicare un rifiuto del deposito

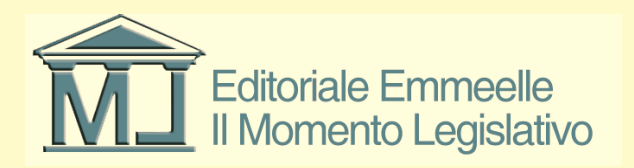

#### **Descrizione pratica PCT**

| 🔗 AGENDA LEGALE MODULO   | PCT 2013 - Rava | à Gianfranco        |                          | _                                 | COLUMN TO A                        | Passing and in                 | and the second second second second second second second second second second second second second second second |                       |        |              |             | — 🗆 🗙                   |
|--------------------------|-----------------|---------------------|--------------------------|-----------------------------------|------------------------------------|--------------------------------|----------------------------------------------------------------------------------------------------|-----------------------|--------|--------------|-------------|-------------------------|
| AGENDA                   | RUBR            |                     | PRATICHE                 | UTILITA'                          | POLISWEB                           | INFO                           |                                                                                                    |                       |        |              |             |                         |
| elenco                   |                 |                     |                          |                                   |                                    |                                |                                                                                                    |                       |        |              |             |                         |
| MEMORANDA                | R               | ELENCO PR           | ATICHE [1]               |                                   |                                    |                                |                                                                                                    |                       |        |              | 🗎 🖻 🗛 🗙 🖸 é |                         |
| v d 🖻 🎽 🖉 🗉 🤅            | 3               | Inizio[Z-A]         | Rif.Int.                 | Parte / Controparte               | + Parti + Contr. Autorità          | N.ruolo                        | Oggetto                                                                                                    | Titolare              | Stato  | Decorr.Stato |             |                         |
| Scadenza Descrizione     |                 | <b>G</b> 15/03/2013 | 00001234/2013            | Cesare Giulio / Pompeo Gneo       | 0 0 Tribunale                      |                                | Procedimento per ingiunzione ante causam                                                                         | Cicerone Marco Tullio | Aperta | 15/03/2013   |             |                         |
|                          |                 |                     |                          |                                   |                                    |                                |                                                                                                    |                       |        |              |             |                         |
|                          |                 |                     |                          |                                   |                                    |                                |                                                                                                    |                       |        |              |             |                         |
|                          |                 |                     |                          |                                   |                                    |                                |                                                                                                    |                       |        |              |             |                         |
|                          |                 |                     |                          |                                   |                                    |                                |                                                                                                    |                       |        |              |             |                         |
|                          |                 |                     |                          |                                   |                                    |                                |                                                                                                    |                       |        |              |             |                         |
|                          |                 |                     |                          |                                   |                                    |                                |                                                                                                    |                       |        |              |             |                         |
|                          |                 |                     |                          |                                   |                                    |                                |                                                                                                    |                       |        |              |             |                         |
|                          |                 |                     |                          |                                   |                                    |                                |                                                                                                    |                       |        |              |             |                         |
|                          |                 |                     |                          |                                   |                                    |                                |                                                                                                    |                       |        |              |             |                         |
|                          |                 |                     |                          |                                   |                                    |                                |                                                                                                    |                       |        |              |             |                         |
|                          |                 |                     |                          |                                   | Descrizione b                      | ousta PCT                      | ×                                                                                                    |                       |        |              |             |                         |
|                          |                 |                     |                          |                                   | Inserisci des                      | ecrizione per busta PCT        |                                                                                                    |                       |        |              |             |                         |
|                          |                 |                     |                          |                                   | insenser des                       | schzione per bustari or        |                                                                                                    |                       |        |              |             |                         |
|                          |                 |                     |                          |                                   | Prova invio p                      | oratica PCT per istruzioni Age | nda Legale Elettronica                                                                                           |                       |        |              |             |                         |
|                          |                 |                     |                          |                                   |                                    | (                              | ok annulla                                                                                                    |                       |        |              |             |                         |
|                          |                 |                     |                          |                                   | - MK                               |                                |                                                                                                    |                       |        |              |             |                         |
|                          |                 |                     |                          |                                   |                                    |                                |                                                                                                    |                       |        |              |             |                         |
|                          |                 |                     |                          |                                   |                                    |                                |                                                                                                    |                       |        |              |             |                         |
|                          |                 |                     |                          |                                   |                                    |                                |                                                                                                    |                       |        |              |             |                         |
|                          |                 | AZAR                |                          |                                   | STUVWY7 <b>86</b>                  |                                |                                                                                                    |                       |        |              |             |                         |
|                          |                 | Tutti Aporto        |                          |                                   |                                    | ta Attara Provisionimento      |                                                                                                    |                       |        |              |             | 4 Þ                     |
|                          |                 | Tutti Aperte        | Archiviate               |                                   | cenate dar Nuolo j Estinte j Denni | Attesa Plowedimento            |                                                                                                    |                       |        |              |             |                         |
|                          |                 | R.I. 00001234       | /2013: Cesare Giulio/Por | npeo Gneo                         |                                    |                                |                                                                                                    |                       |        |              |             | ) 🥥 🔘 🥥 🗖 🛛 🛔           |
|                          |                 | Stato               | Data Creazione           | Data Ultima Modifica Descri:      | zione                              | Tipologia Atto                 |                                                                                                    |                       |        |              |             |                         |
| 0aai 15/03/2013          |                 | State               | bata creatione           | but of the mountain of the office |                                    |                                |                                                                                                    |                       |        |              |             |                         |
|                          |                 |                     |                          |                                   |                                    |                                |                                                                                                    |                       |        |              |             |                         |
| lun mar mer gio ven      | sab dom         |                     |                          |                                   |                                    |                                |                                                                                                    |                       |        |              |             |                         |
|                          | 2 3             |                     |                          |                                   |                                    |                                |                                                                                                    |                       |        |              |             |                         |
| 11 12 13 14 15           | 16 17           |                     |                          |                                   |                                    |                                |                                                                                                    |                       |        |              |             |                         |
| 25 26 27 28 29           | 23 24<br>30 31  |                     |                          |                                   |                                    |                                |                                                                                                    |                       |        |              |             | ~~~ >>>                 |
| 1 2 3 4 5<br>Oggi: 15/03 | 6 7<br>/2013    | Anagrafica          | oro Parti Agenda         | Eventi Udienze Attività Appu      | ntamenti Appunti Documenti         | Parcella Note PCT Prote        | zione                                                                                                    |                       |        |              |             | 4 b                     |
|                          |                 |                     |                          |                                   | ,,,,                               |                                |                                                                                                    |                       |        |              |             |                         |
|                          | 0               | <u>e</u> [2         | 🗠 🗠                      |                                   |                                    |                                |                                                                                                    |                       |        |              | п           | ▲ 10:19<br>▲ 15/03/2013 |

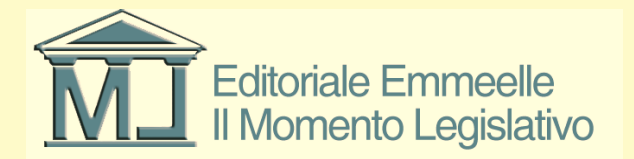

# Scelta dei "tipi" documentali

- La diapositiva seguente mostra la maschera di selezione della tipologia di documenti da predisporre per l'invio agli uffici giudiziari
- I documenti sono raggruppati per tipologia secondo le specifiche relative alla tipizzazione effettuata in sede di progetto Processo Telematico e sono suddivisi per procedimento, soggetti processuali e tipo di atti
- Esistono dunque atti della cognizione e/o dei processi esecutivi; di parte, di ausiliari del giudice e di altri soggetti; atti introduttivi del giudizio e successivi

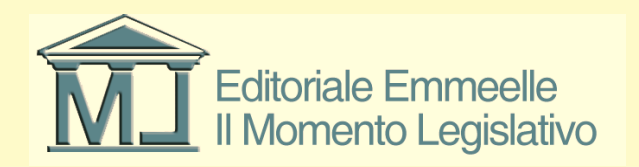

#### Selezione tipi documenti

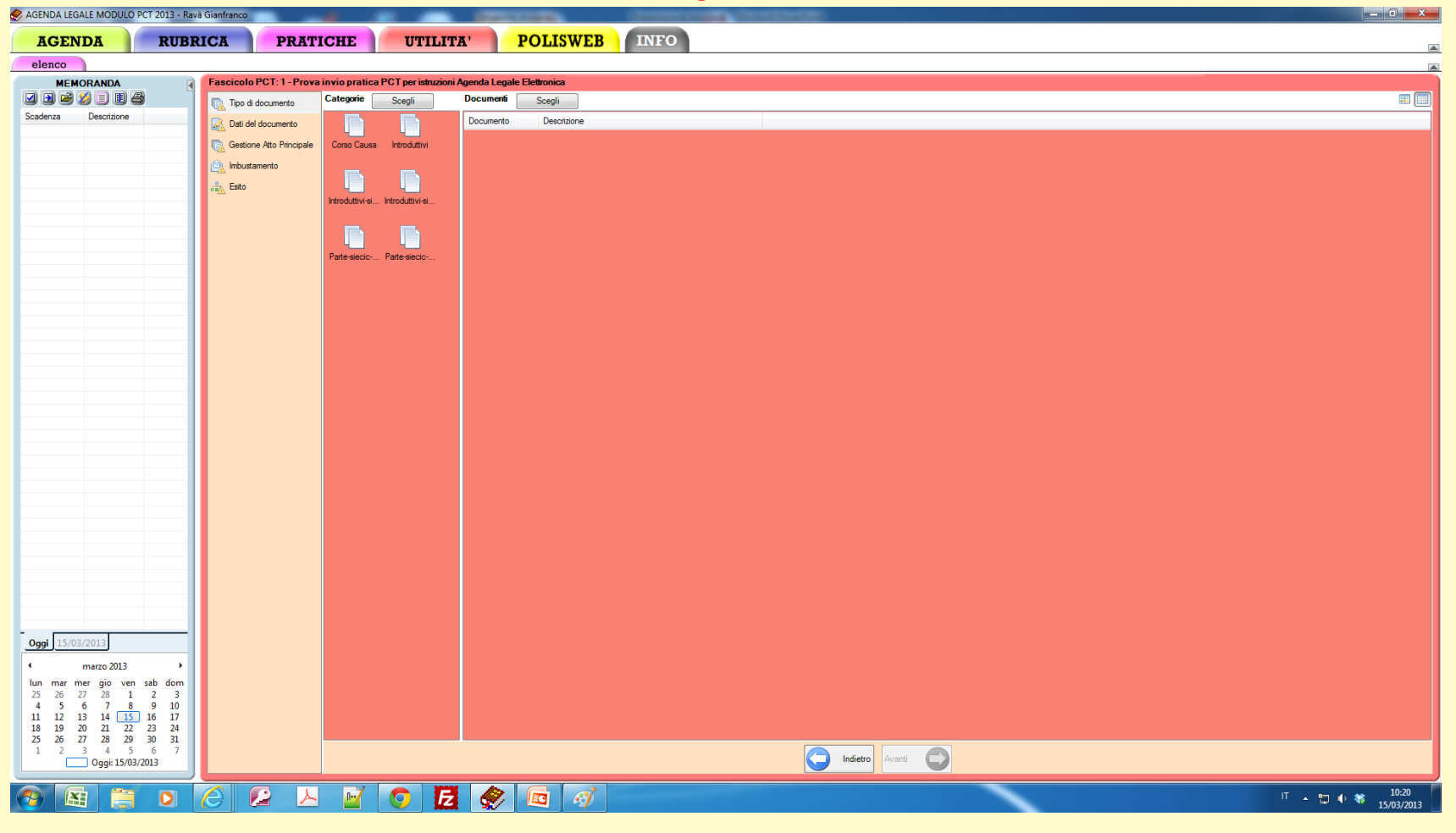

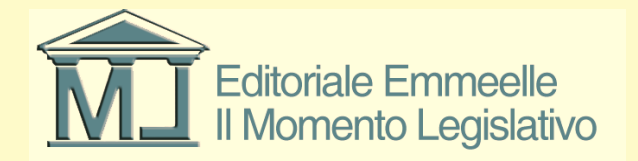

#### Selezione categoria documenti

| 🔗 AGENDA LEGALE MODULO P         | CT 2013 - Ravà Gianfranco | -                        | _                           | Contraction of the local division of the local division of the loc | Concession of the | and the state of the state of the |                 |          |                                        |
|----------------------------------|---------------------------|--------------------------|-----------------------------|----------------------------------------------------------------------------------------------------|-------------------|-----------------------------------|-----------------|----------|----------------------------------------|
| AGENDA                           | RUBRICA                   | PRATICHE                 | UTILIT                      | A' POLISWEE                                                                                                    | INFO              |                                   |                 |          | _                                      |
| elenco                           |                           |                          |                             |                                                                                                    | -                 |                                   |                 |          |                                        |
| MEMORANDA                        | Fascicol                  | PCT: 1 - Prova invio p   | ratica PCT per istruzioni / | Agenda Legale Elettronica                                                                                                    |                   |                                   |                 |          |                                        |
| v d 🖻 🎽 🗉 🗄                      | Tipo d                    | i documento Catego       | <b>xie</b> Scegli           | Documenti Scegli                                                                                                    |                   |                                   |                 |          | III III III III III III III III III II |
| Scadenza Descrizione             | Dati d                    | el documento             |                             | Documento Descrizione                                                                                                    |                   |                                   |                 |          |                                        |
|                                  | Gestin                    | ne Atto Principale Corso | Causa Introduttivi          |                                                                                                    |                   |                                   |                 |          |                                        |
|                                  |                           | tamento                  | Atti introdutti             | ivi di parte di un procedimento                                                                                                    |                   |                                   |                 |          |                                        |
|                                  | - Fetto                   |                          |                             |                                                                                                    |                   |                                   |                 |          |                                        |
|                                  |                           | Introdu                  | ttivi-si Introduttivi-si    |                                                                                                    |                   |                                   |                 |          |                                        |
|                                  |                           |                          |                             |                                                                                                    |                   |                                   |                 |          |                                        |
|                                  |                           |                          |                             |                                                                                                    |                   |                                   |                 |          |                                        |
|                                  |                           | Parte-s                  | iecic Parte-siecic          |                                                                                                    |                   |                                   |                 |          |                                        |
|                                  |                           |                          |                             |                                                                                                    |                   |                                   |                 |          |                                        |
|                                  |                           |                          |                             |                                                                                                    |                   |                                   |                 |          |                                        |
|                                  |                           |                          |                             |                                                                                                    |                   |                                   |                 |          |                                        |
|                                  |                           |                          |                             |                                                                                                    |                   |                                   |                 |          |                                        |
|                                  |                           |                          |                             |                                                                                                    |                   |                                   |                 |          |                                        |
|                                  |                           |                          |                             |                                                                                                    |                   |                                   |                 |          |                                        |
|                                  |                           |                          |                             |                                                                                                    |                   |                                   |                 |          |                                        |
|                                  |                           |                          |                             |                                                                                                    |                   |                                   |                 |          |                                        |
|                                  |                           |                          |                             |                                                                                                    |                   |                                   |                 |          |                                        |
|                                  |                           |                          |                             |                                                                                                    |                   |                                   |                 |          |                                        |
|                                  |                           |                          |                             |                                                                                                    |                   |                                   |                 |          |                                        |
|                                  |                           |                          |                             |                                                                                                    |                   |                                   |                 |          |                                        |
|                                  |                           |                          |                             |                                                                                                    |                   |                                   |                 |          |                                        |
|                                  |                           |                          |                             |                                                                                                    |                   |                                   |                 |          |                                        |
|                                  |                           |                          |                             |                                                                                                    |                   |                                   |                 |          |                                        |
|                                  |                           |                          |                             |                                                                                                    |                   |                                   |                 |          |                                        |
|                                  |                           |                          |                             |                                                                                                    |                   |                                   |                 |          |                                        |
| Oggi 15/03/2013                  | _                         |                          |                             |                                                                                                    |                   |                                   |                 |          |                                        |
| 1 marzo 2013                     | •                         |                          |                             |                                                                                                    |                   |                                   |                 |          |                                        |
| lun mar mer gio ven              | sab dom                   |                          |                             |                                                                                                    |                   |                                   |                 |          |                                        |
| 25 26 27 28 1<br>4 5 6 7 8       | 2 3<br>9 10               |                          |                             |                                                                                                    |                   |                                   |                 |          |                                        |
| 11 12 13 14 15<br>18 19 20 21 22 | 16 17<br>23 24            |                          |                             |                                                                                                    |                   |                                   |                 |          |                                        |
| 25 26 27 28 29<br>1 2 3 4 5      | 30 31<br>6 7              |                          |                             |                                                                                                    |                   |                                   |                 |          |                                        |
| Oggi: 15/03/2                    | 013                       |                          |                             |                                                                                                    |                   |                                   | Indietro Avanti |          |                                        |
|                                  |                           |                          |                             |                                                                                                    |                   |                                   |                 | <u> </u> | П 🔥 🗂 🛊 💥 10:21                        |
|                                  |                           |                          |                             |                                                                                                    |                   |                                   |                 |          | 15/03/2013                             |

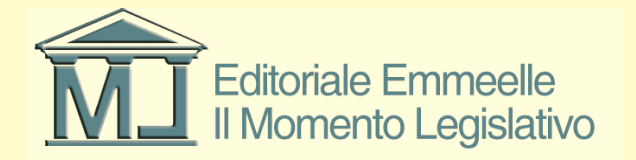

## Scelta del documento

- Una volta selezionata la tipologia di atto è possibile procedere alla scelta del singolo documento facente parte della categoria generale.
- Nella diapositiva seguente ed a solo titolo esplicativo sono mostrati i documenti appartenenti alla categoria degli atti introduttivi dei giudizi ordinari del contenzioso civile
- Selezionando un atto si apre la maschera principale di inserimento dei dati necessari alla corretta compilazione del fascicolo e della busta da inviare all'ufficio giudiziario competente per il procedimento prescelto

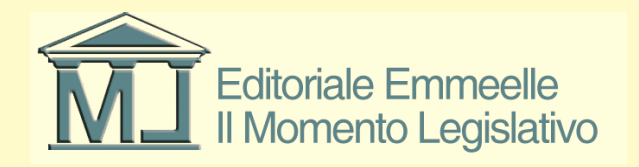

#### Selezione documento

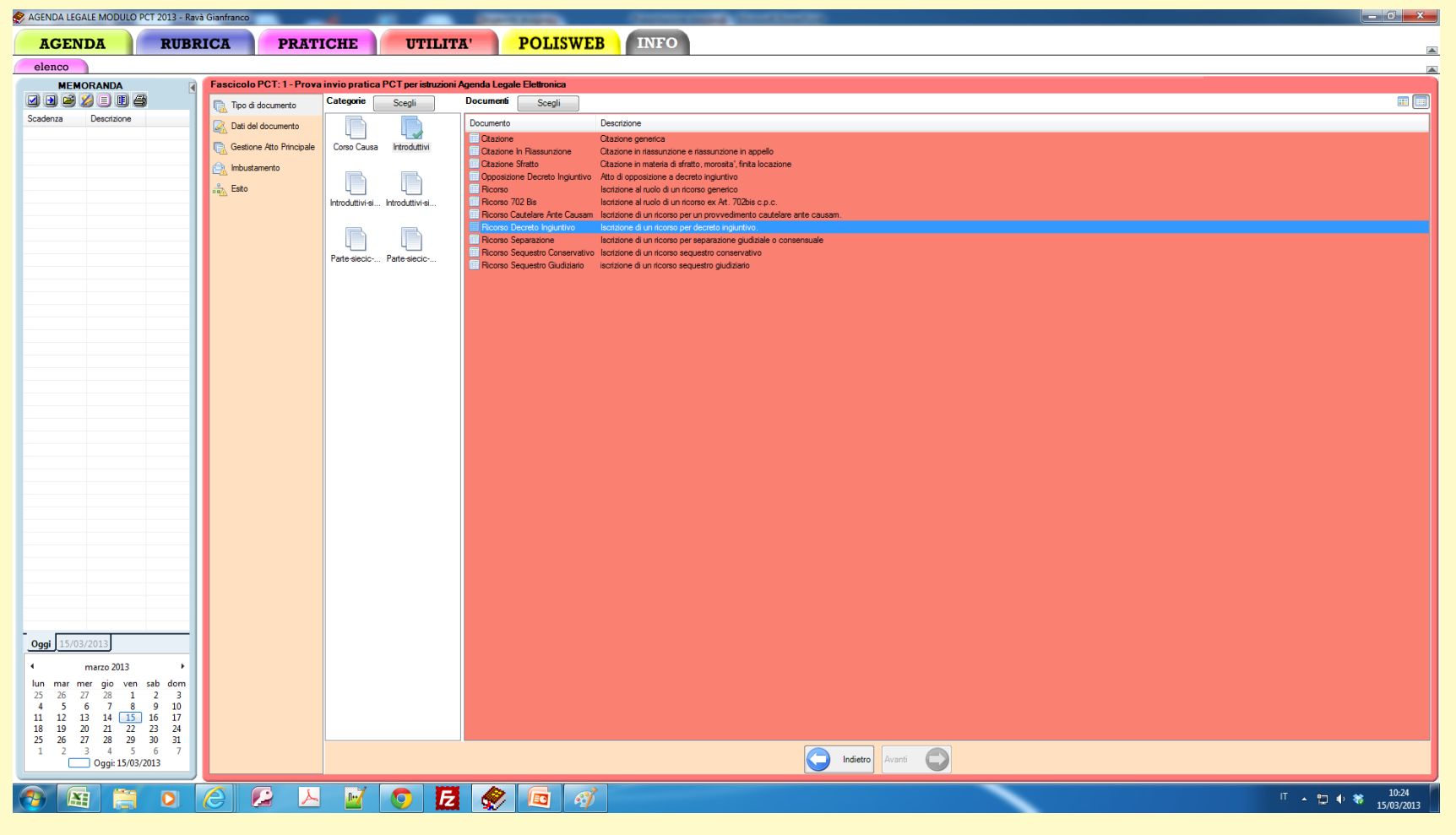

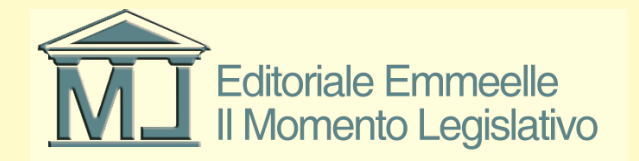

#### Schermata inserimento dati PCT

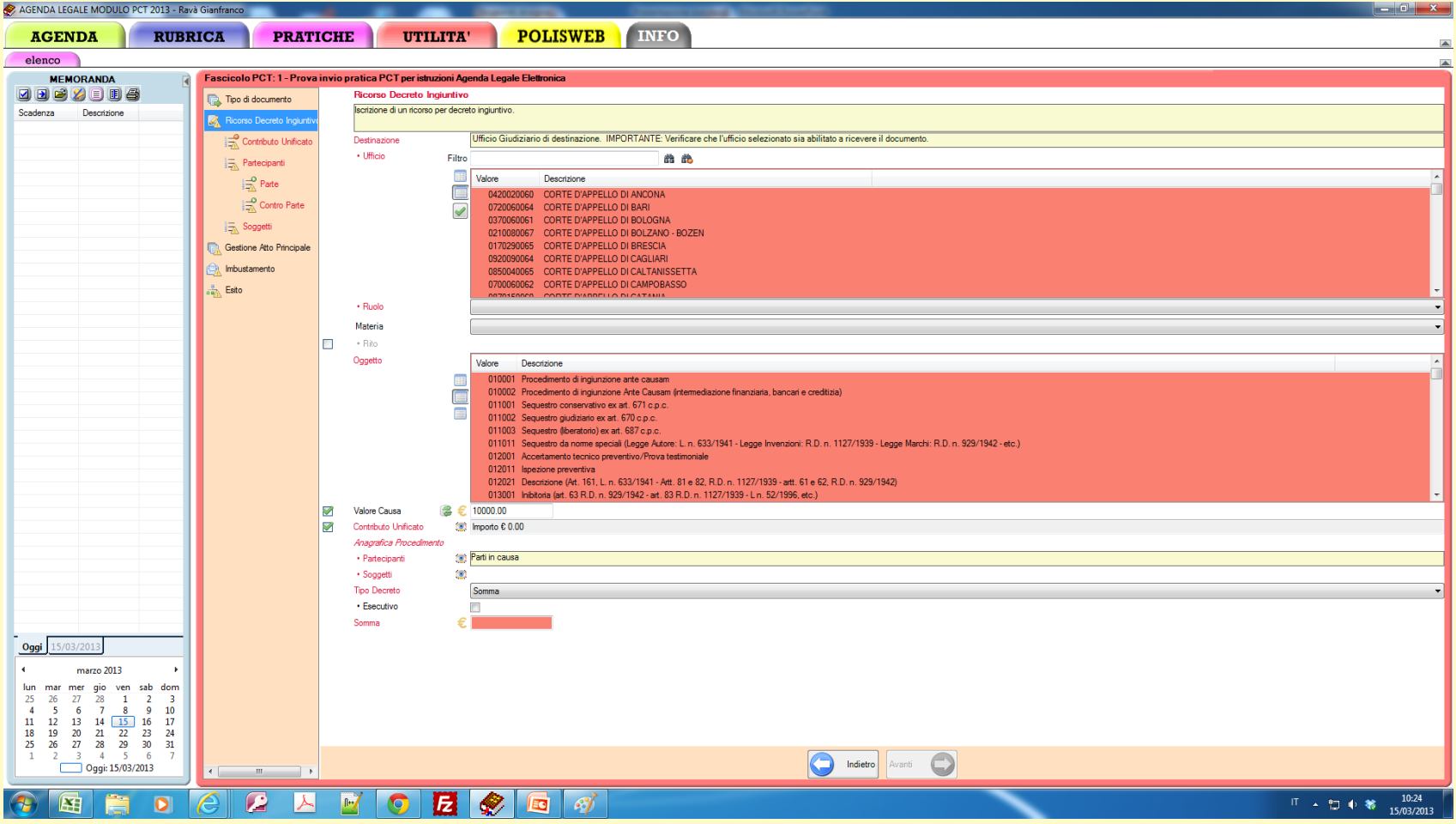

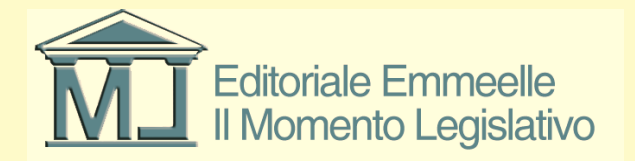

# Inserimento dei dati

- Nella diapositiva precedente vengono evidenziati in colore o su sfondo rosso tutti i dati che le regole tecniche e processuali considerano indispensabili in relazione all'atto e quindi al fascicolo che si sta predisponendo
- Una volta inseriti in modo corretto i dati richiesti, come si nota nella maschera che segue, i relativi campi non appaiono più evidenziati in rosso ma su sfondo bianco
- Il tipo di informazione richiesta in fase di compilazione cambia in funzione della tipologia di procedimento e di una serie di altre variabili, pertanto la maschera sarà differente a seconda del tipo di atto prescelto.

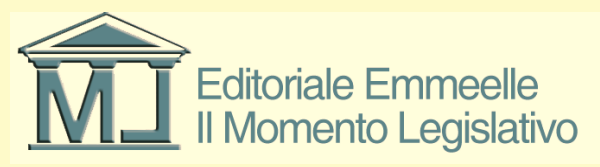

### Dati principali fascicolo PCT

| 🔗 AGENDA LEGALE MODULO P   | CT 2013 - Ravà Gianfran | co 👘                    |                                          |                                                        | Conceptual and a discontinue                  | -                                                                                                    |                                       |
|----------------------------|-------------------------|-------------------------|------------------------------------------|--------------------------------------------------------|-----------------------------------------------|----------------------------------------------------------------------------------------------------|---------------------------------------|
| AGENDA                     | RUBRICA                 | PRATIC                  | HE UTILITA'                              | POLISWER                                               | INFO                                          |                                                                                                    |                                       |
| поштри                     | RODRION                 | Thurno                  | III UIIIIII                              | TOLISWED                                               | IIII O                                        |                                                                                                    |                                       |
| elenco                     |                         |                         |                                          |                                                        |                                               |                                                                                                    |                                       |
| MEMORANDA                  | Fascio                  | olo PCT: 1 - Prova inv  | rio pratica PCT per istruzioni Agenda    | Legale Elettronica                                     |                                               |                                                                                                    |                                       |
| 🗹 🖻 🐸 🎾 🗉 🖨                |                         | o di documento          | Ricorso Decreto Ingiuntivo               |                                                        |                                               |                                                                                                    |                                       |
| Scadenza Descrizione       |                         | oreo Decreto Individiva | Iscrizione di un ricorso per decreto ing | iuntivo.                                               |                                               |                                                                                                    |                                       |
|                            | <u>er</u> 10            | a                       | 1100                                     | a characteria d'antication de                          |                                               | - All Market and Annual Market and Annual Annual Annual Annual Annual Annual Annual Annual Annual Annual Annual |                                       |
|                            |                         | Contributo Unificato    | Destinazione                             | to Grudiziano di destinazione. In                      | PORTANTE. Venicale che runicio selezionato si | a abilitato a ricevere il documento.                                                                            |                                       |
|                            | 1                       | Partecipanti            | • Ufficio Filtro                         |                                                        | # #                                           |                                                                                                    | <br>                                  |
|                            |                         | 🚔 Parte                 | Ual Val                                  | ore Descrizione                                        |                                               |                                                                                                    | A                                     |
|                            |                         | -O Contro Danta         |                                          | 0350330099 TRIBUNALE ORDI                              | NARIO DI REGGIO EMILIA                        |                                                                                                    |                                       |
|                            |                         | Contro Parte            | <b>~</b>                                 | J5/0590099 TRIBUNALE ORDI<br>0990140095 TRIBUNALE ORDI | NARIO DI RIMINI                               |                                                                                                    |                                       |
|                            | 1                       | Soggetti                | ×                                        | 0580910098 TRIBUNALE ORDI                              | NARIO DI ROMA                                 |                                                                                                    |                                       |
|                            | 📃 🕞 Ge                  | stione Atto Principale  |                                          | 0781080099 TRIBUNALE ORDI                              | NARIO DI ROSSANO                              |                                                                                                    |                                       |
|                            | (a) In                  | oustamento              |                                          | 0221610095 TRIBUNALE ORDI                              | NARIO DI ROVERETO                             |                                                                                                    |                                       |
|                            |                         |                         |                                          | 0651140097 TRIBUNALE ORDI                              | NARIO DI ROVIGO<br>NARIO DI SALA CONSILINA    |                                                                                                    |                                       |
|                            | ing Es                  | to                      |                                          |                                                        |                                               |                                                                                                    | *                                     |
|                            |                         |                         | • Ruolo Spe                              | ,iale                                                  |                                               |                                                                                                    | •                                     |
|                            |                         |                         | Materia Tutt                             |                                                        |                                               |                                                                                                    | •                                     |
|                            |                         |                         | + Rito                                   |                                                        |                                               |                                                                                                    |                                       |
|                            |                         |                         | Oggetto Val                              | ore Descrizione                                        |                                               |                                                                                                    |                                       |
|                            |                         |                         | III 🗸                                    | 010001 Procedimento di ingiunzion                      | ne ante causam                                |                                                                                                    |                                       |
|                            |                         |                         |                                          |                                                        |                                               |                                                                                                    |                                       |
|                            |                         |                         |                                          |                                                        |                                               |                                                                                                    |                                       |
|                            |                         |                         |                                          |                                                        |                                               |                                                                                                    |                                       |
|                            |                         |                         |                                          |                                                        |                                               |                                                                                                    |                                       |
|                            |                         |                         |                                          |                                                        |                                               |                                                                                                    |                                       |
|                            |                         |                         |                                          |                                                        |                                               |                                                                                                    |                                       |
|                            |                         |                         |                                          |                                                        |                                               |                                                                                                    | <br>                                  |
|                            |                         |                         | Valore Causa 🛛 🏽 🎘 🐔 🗐                   | 00.00                                                  |                                               |                                                                                                    |                                       |
|                            |                         |                         | Contributo Unificato 🔅 Impo              | rto€0.00                                               |                                               |                                                                                                    |                                       |
|                            |                         |                         | Anagrafica Procedimento                  |                                                        |                                               |                                                                                                    |                                       |
|                            |                         |                         | Partecipanti     Parti                   | in causa                                               |                                               |                                                                                                    |                                       |
|                            |                         |                         | • Soggetti                               |                                                        |                                               |                                                                                                    |                                       |
|                            |                         |                         | lipo Decreto Som                         | ma                                                     |                                               |                                                                                                    | · · · · · · · · · · · · · · · · · · · |
|                            |                         |                         | Esecutivo                                |                                                        |                                               |                                                                                                    |                                       |
|                            |                         |                         | Somma 🗧 100                              | NI I                                                   |                                               |                                                                                                    |                                       |
| Oggi 15/03/2013            |                         |                         |                                          |                                                        |                                               |                                                                                                    |                                       |
| 1 marzo 2013               |                         |                         |                                          |                                                        |                                               |                                                                                                    |                                       |
| lun mar mar die van        | cab. dom                |                         |                                          |                                                        |                                               |                                                                                                    |                                       |
| 25 26 27 28 1              | 2 3                     |                         |                                          |                                                        |                                               |                                                                                                    |                                       |
| 4 5 6 7 8                  | 9 10                    |                         |                                          |                                                        |                                               |                                                                                                    |                                       |
| 18 19 20 21 22             | 23 24                   |                         |                                          |                                                        |                                               |                                                                                                    |                                       |
| 25 26 27 28 29             | 30 31                   |                         |                                          |                                                        |                                               |                                                                                                    |                                       |
| 1 2 3 4 5<br>Oggi: 15/03/2 | 013                     |                         |                                          |                                                        |                                               | C Indietro Avanti                                                                                               |                                       |
|                            |                         |                         |                                          |                                                        |                                               |                                                                                                    |                                       |
|                            |                         |                         |                                          |                                                        |                                               |                                                                                                    | IT 🔺 🔭 🐽 🐲 10:42                      |
|                            |                         |                         |                                          | 7 💌 🧐                                                  |                                               |                                                                                                    | 15/03/2013                            |

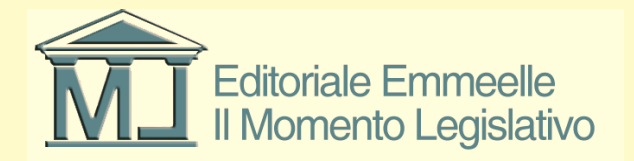

# Dati del fascicolo

Nell'ordine in cui appaiono vanno inseriti:

- Ufficio giudiziario di destinazione
- · Ruolo, materia ed oggetto del procedimento
- · Valore della causa (dato indispensabile per il calcolo automatico del contributo unificato)

Con riferimento a questo elemento occorre inserire tutti i dati relativi al pagamento ed alle sue modalità come appare evidenziato nella diapositiva che segue, successivamente occorrerà acquisire tra gli atti anche la ricevuta di pagamento (telematica, marca lottomatica, F23 od altro)

Si raccomanda di verificare in ogni caso la correttezza dell'importo calcolato in automatico dal software

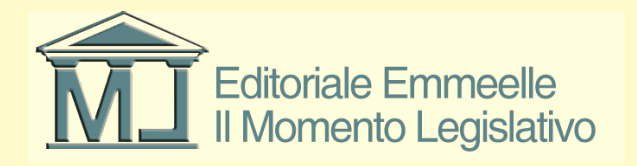

## Dati pagamento contributo unificato

| 🔗 AGENDA LEGALE MODULO I                                    | PCT 2013 - Ravà Gia | nfranco                  |            |                                                                | Course of the                                         |                                         | Ganna                                             | -                                    | Constant of Constant of Consta |  |                                |
|-------------------------------------------------------------|---------------------|--------------------------|------------|----------------------------------------------------------------|-------------------------------------------------------|-----------------------------------------|---------------------------------------------------|--------------------------------------|----------------------------------------------------------------------------------------------------|--|--------------------------------|
| AGENDA                                                      | RUBRIC              | A PRAT                   | ICHE       | UTILITZ                                                        | A' POI                                                | ISWEB                                   | INFO                                              |                                      |                                                                                                    |  |                                |
| elenco                                                      |                     |                          |            |                                                                |                                                       |                                         |                                                   |                                      |                                                                                                    |  |                                |
| MEMORANDA                                                   | Fa                  | ascicolo PCT: 1 - Prov   | a invio pr | atica PCT per istruzioni A                                     | Agenda Legale Elettro                                 | nica                                    |                                                   |                                      |                                                                                                    |  |                                |
| 🗹 🖻 🐸 🎽 🗉 🕯                                                 | 3 1                 | 🗼 Tipo di documento      |            | Contributo Unificato                                           |                                                       |                                         |                                                   |                                      |                                                                                                    |  |                                |
| Scadenza Descrizione                                        |                     | Ricorso Decreto Ingiunti | v          | Valore del contributo unificato<br>IMPORTANTE: Verificare la c | esteso comprensivo ano<br>correttezza del valore calo | he dei dati di pag<br>olato consultande | amento. L'assenza de<br>o la tabella di riferimen | ell'elemento specifica l'ese<br>ito. | nzione del pagamento.                                                                                                    |  |                                |
|                                                             |                     | Contributo Unificato     | , I        | mporto 🔚 🕯                                                     | € 103.00                                              | Q                                       |                                                   |                                      |                                                                                                    |  |                                |
|                                                             |                     |                          |            | • Debito                                                       |                                                       |                                         |                                                   |                                      |                                                                                                    |  |                                |
|                                                             |                     | Parte                    | E F        | <sup>p</sup> agamento telematico già effe                      | ittuato F                                             | icevuta:                                |                                                   | Sfoglia                              |                                                                                                    |  |                                |
|                                                             |                     | Contro Parto             |            | Estremi Pagamento                                              | Lottomatica                                           |                                         |                                                   |                                      |                                                                                                    |  | -                              |
|                                                             |                     |                          |            | • Marca                                                        | F 103                                                 | ate per li pagame                       | nto dell'Importo                                  |                                      |                                                                                                    |  |                                |
|                                                             |                     | S Soggeta                |            | • • ID                                                         | 112346546                                             |                                         |                                                   |                                      |                                                                                                    |  |                                |
|                                                             |                     | Gestione Atto Principale |            | • • Data                                                       | 15/03/2013                                            |                                         |                                                   |                                      |                                                                                                    |  |                                |
|                                                             |                     | moustamento              |            |                                                                |                                                       |                                         |                                                   |                                      |                                                                                                    |  |                                |
|                                                             |                     | 🔬 Esito                  |            |                                                                |                                                       |                                         |                                                   |                                      |                                                                                                    |  |                                |
|                                                             |                     |                          |            |                                                                |                                                       |                                         |                                                   |                                      |                                                                                                    |  |                                |
|                                                             |                     |                          |            |                                                                |                                                       |                                         |                                                   |                                      |                                                                                                    |  |                                |
|                                                             |                     |                          |            |                                                                |                                                       |                                         |                                                   |                                      |                                                                                                    |  |                                |
|                                                             |                     |                          |            |                                                                |                                                       |                                         |                                                   |                                      |                                                                                                    |  |                                |
|                                                             |                     |                          |            |                                                                |                                                       |                                         |                                                   |                                      |                                                                                                    |  |                                |
|                                                             |                     |                          |            |                                                                |                                                       |                                         |                                                   |                                      |                                                                                                    |  |                                |
|                                                             |                     |                          |            |                                                                |                                                       |                                         |                                                   |                                      |                                                                                                    |  |                                |
|                                                             |                     |                          |            |                                                                |                                                       |                                         |                                                   |                                      |                                                                                                    |  |                                |
|                                                             |                     |                          |            |                                                                |                                                       |                                         |                                                   |                                      |                                                                                                    |  |                                |
|                                                             |                     |                          |            |                                                                |                                                       |                                         |                                                   |                                      |                                                                                                    |  |                                |
|                                                             |                     |                          |            |                                                                |                                                       |                                         |                                                   |                                      |                                                                                                    |  |                                |
|                                                             |                     |                          |            |                                                                |                                                       |                                         |                                                   |                                      |                                                                                                    |  |                                |
|                                                             |                     |                          |            |                                                                |                                                       |                                         |                                                   |                                      |                                                                                                    |  |                                |
|                                                             |                     |                          |            |                                                                |                                                       |                                         |                                                   |                                      |                                                                                                    |  |                                |
|                                                             |                     |                          |            |                                                                |                                                       |                                         |                                                   |                                      |                                                                                                    |  |                                |
|                                                             |                     |                          |            |                                                                |                                                       |                                         |                                                   |                                      |                                                                                                    |  |                                |
| 0aai 15/02/2012                                             |                     |                          |            |                                                                |                                                       |                                         |                                                   |                                      |                                                                                                    |  |                                |
| <b>Oggi</b> <u>15/05/2015</u>                               |                     |                          |            |                                                                |                                                       |                                         |                                                   |                                      |                                                                                                    |  |                                |
| <ul> <li>marzo 2013</li> <li>hun mar mer gio yen</li> </ul> | rah dam             |                          |            |                                                                |                                                       |                                         |                                                   |                                      |                                                                                                    |  |                                |
| 25 26 27 28 <b>1</b>                                        | 2 3                 |                          |            |                                                                |                                                       |                                         |                                                   |                                      |                                                                                                    |  |                                |
| 4 5 6 7 8<br>11 12 13 14 15                                 | 9 10<br>] 16 17     |                          |            |                                                                |                                                       |                                         |                                                   |                                      |                                                                                                    |  |                                |
| 18 19 20 21 22<br>25 26 27 28 29                            | 23 24<br>30 31      |                          |            |                                                                |                                                       |                                         |                                                   |                                      |                                                                                                    |  |                                |
| 1 2 3 4 5<br>Onci 15/02                                     | 6 7                 |                          |            |                                                                |                                                       |                                         |                                                   |                                      | Indietro Avanti                                                                                                    |  |                                |
| Oggi: 15/05/                                                |                     |                          |            |                                                                |                                                       |                                         |                                                   |                                      |                                                                                                    |  |                                |
| 📀 😫 🚞                                                       | 0 6                 | ) 🞑 📐                    | - <u>P</u> | 1 💽 🛃                                                          | 🌒 🖉                                                   | 3                                       |                                                   |                                      |                                                                                                    |  | IT 🔺 🗊 🗣 🍀 10:44<br>15/03/2013 |
|                                                             |                     |                          |            |                                                                |                                                       |                                         |                                                   |                                      |                                                                                                    |  |                                |
|                                                             |                     |                          |            |                                                                |                                                       | $\sim$                                  |                                                   |                                      |                                                                                                    |  |                                |
|                                                             |                     |                          |            |                                                                |                                                       |                                         | $\geq$                                            |                                      |                                                                                                    |  |                                |

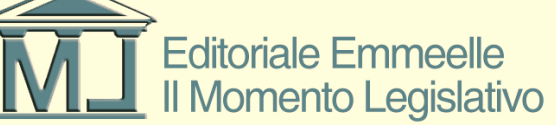

# Anagrafica parti e difensori

- Qualora le parti siano già presenti nell'anagrafica dell'Agenda e siano collegate alla pratica, i campi relativi a parte e controparte (cliente ed avversario), appariranno già precompilati, in caso contrario andranno inseriti manualmente
- Si ricorda ancora una volta che il dato fondamentale per un corretto inserimento delle parti e dei difensori è il numero di codice fiscale che il sistema è in grado di calcolare in automatico qualora siano inseriti i dati anagra-fici in modo completo
- Le figure che seguono illustrano l'inserimento di tali dati
- Si ricorda che in caso di campi precompilati per rendere effettiva la loro scelta occorre evidenziare la relativa riga e fare un doppio click
- All'esito di questa operazione lo sfondo passerà dal colore rosso al bianco

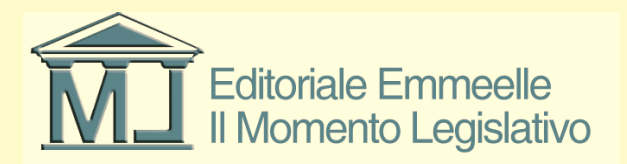

#### Selezione parte principale

| 🔗 AGENDA LEGALE MODULO P       | CT 2013 - Ravà Gi | anfranco       |                  |              |                       |                | 111111             |               | -          |                   |                   | And a state of the state of the |                       |       |   |  |  |         |                | ×    |
|--------------------------------|-------------------|----------------|------------------|--------------|-----------------------|----------------|--------------------|---------------|------------|-------------------|-------------------|----------------------------------------------------------------------------------------------------|-----------------------|-------|---|--|--|---------|----------------|------|
| AGENDA                         | RUBRIC            | :A             | PRATIC           | THE          | UTILI                 |                | POLISW             | EB            | IN         | FO                |                   |                                                                                                    |                       |       |   |  |  |         |                |      |
|                                | nobilit           |                |                  |              |                       |                | 1 O LLO N          | 22            |            |                   |                   |                                                                                                    |                       |       |   |  |  |         |                |      |
| elenco                         |                   |                |                  |              |                       |                |                    |               |            |                   |                   |                                                                                                    |                       |       |   |  |  |         |                |      |
|                                |                   | ascicolo PC    | 1:1-Prova in     | ivio pratica | PCT per istruzior     | ii Agenda Lega | ale Elettronica    |               |            |                   |                   |                                                                                                    |                       |       |   |  |  |         |                |      |
|                                |                   | 🔒 Tipo di docu | umento           | Sonnet       | to che introduce il n | rocedimento Ad | esempio Attore/Ric | orrente/App   | ellante ne | le cause di conte | nzioso Il primo e | emento el consid                                                                                                    | erato il principale   |       |   |  |  |         |                |      |
| Scadenza Descrizione           |                   | 🔬 Ricorso Dec  | creto Ingiuntiva | 00990        |                       |                |                    |               |            |                   |                   |                                                                                                    | erate in printerpare. |       |   |  |  |         |                |      |
|                                |                   | 式 Contrib      | outo Unificato   | Ricero       | a dati anagrafici     |                |                    |               | 68         | 能 🔊 🗸             | X 🗎               |                                                                                                    |                       |       |   |  |  |         |                |      |
|                                |                   | 🚍 Parteci      | ipanti           |              |                       | Cogno          | No Codice F        | iscale / P.IV | /A         |                   |                   |                                                                                                    |                       |       |   |  |  |         |                |      |
|                                |                   | E P            | arte (Cesare G   |              |                       | 🚨 Cesar        | e Giulio CSRGLI    | 0A01H5011     | T          |                   |                   |                                                                                                    |                       |       |   |  |  |         |                |      |
|                                |                   | - ، چ <u>ہ</u> | antes Porto      |              |                       |                |                    |               |            |                   |                   |                                                                                                    |                       |       |   |  |  |         |                |      |
|                                |                   | 1 <u>–</u> 0   | unito raite      |              |                       |                |                    |               |            |                   |                   |                                                                                                    |                       |       |   |  |  |         |                |      |
|                                |                   | Sogget         | tti              |              |                       |                |                    |               |            |                   |                   |                                                                                                    |                       |       |   |  |  |         |                |      |
|                                |                   | Gestione At    | to Principale    |              |                       |                |                    |               |            |                   |                   |                                                                                                    |                       |       |   |  |  |         |                |      |
|                                |                   | 🖹 Imbustamen   | nto              | • Natu       | ra Giuridica          | PFI (Perso     | ona fisica)        |               |            |                   |                   |                                                                                                    |                       |       |   |  |  |         |                | -    |
|                                |                   | 🗞 Esito        |                  | Cognor       | ne                    | Cesare         |                    |               |            |                   |                   |                                                                                                    |                       |       |   |  |  |         |                |      |
|                                |                   |                | 8                | Nome         | Decele                | Giulio         | 0401UE01T          |               |            |                   |                   |                                                                                                    |                       |       |   |  |  |         |                |      |
|                                |                   |                |                  |              | riscale               | CSRGEIU        | ITUCHTUM           |               |            |                   |                   |                                                                                                    |                       |       |   |  |  |         |                |      |
|                                |                   |                |                  | 777487762 K  |                       |                |                    |               |            |                   |                   |                                                                                                    |                       |       |   |  |  |         |                |      |
|                                |                   |                |                  |              |                       |                |                    |               |            |                   |                   |                                                                                                    |                       |       |   |  |  |         |                |      |
|                                |                   |                |                  |              |                       |                |                    |               |            |                   |                   |                                                                                                    |                       |       |   |  |  |         |                |      |
|                                |                   |                |                  |              |                       |                |                    |               |            |                   |                   |                                                                                                    |                       |       |   |  |  |         |                |      |
|                                |                   |                |                  |              |                       |                |                    |               |            |                   |                   |                                                                                                    |                       |       |   |  |  |         |                |      |
|                                |                   |                |                  |              |                       |                |                    |               |            |                   |                   |                                                                                                    |                       |       |   |  |  |         |                |      |
|                                |                   |                |                  |              |                       |                |                    |               |            |                   |                   |                                                                                                    |                       |       |   |  |  |         |                |      |
|                                |                   |                |                  |              |                       |                |                    |               |            |                   |                   |                                                                                                    |                       |       |   |  |  |         |                |      |
|                                |                   |                |                  |              |                       |                |                    |               |            |                   |                   |                                                                                                    |                       |       |   |  |  |         |                |      |
|                                |                   |                |                  |              |                       |                |                    |               |            |                   |                   |                                                                                                    |                       |       |   |  |  |         |                |      |
|                                |                   |                |                  |              |                       |                |                    |               |            |                   |                   |                                                                                                    |                       |       |   |  |  |         |                |      |
|                                |                   |                |                  |              |                       |                |                    |               |            |                   |                   |                                                                                                    |                       |       |   |  |  |         |                |      |
|                                |                   |                |                  |              |                       |                |                    |               |            |                   |                   |                                                                                                    |                       |       |   |  |  |         |                |      |
|                                |                   |                |                  |              |                       |                |                    |               |            |                   |                   |                                                                                                    |                       |       |   |  |  |         |                |      |
|                                |                   |                |                  |              |                       |                |                    |               |            |                   |                   |                                                                                                    |                       |       |   |  |  |         |                |      |
|                                |                   |                |                  |              |                       |                |                    |               |            |                   |                   |                                                                                                    |                       |       |   |  |  |         |                |      |
| 0 mi 15/02/2012                |                   |                |                  |              |                       |                |                    |               |            |                   |                   |                                                                                                    |                       |       |   |  |  |         |                |      |
| <u>Oggi 15/05/2015</u>         |                   |                |                  |              |                       |                |                    |               |            |                   |                   |                                                                                                    |                       |       |   |  |  |         |                |      |
| <ul> <li>marzo 2013</li> </ul> | · · · ·           |                |                  |              |                       |                |                    |               |            |                   |                   |                                                                                                    |                       |       |   |  |  |         |                |      |
| 25 26 27 28 1                  | 2 3               |                |                  |              |                       |                |                    |               |            |                   |                   |                                                                                                    |                       |       |   |  |  |         |                |      |
| 4 5 6 7 8                      | 9 10              |                |                  |              |                       |                |                    |               |            |                   |                   |                                                                                                    |                       |       |   |  |  |         |                |      |
| 18 19 20 21 22                 | 23 24             |                |                  |              |                       |                |                    |               |            |                   |                   |                                                                                                    |                       |       |   |  |  |         |                |      |
| 25 26 27 28 29<br>1 2 3 4 5    | 30 31<br>6 7      |                |                  |              |                       |                |                    |               |            |                   |                   |                                                                                                    |                       |       |   |  |  |         |                |      |
| Oggi: 15/03/                   | 2013              | e [            | •                |              |                       |                |                    |               |            |                   |                   |                                                                                                    | Indietro Ava          | nti 💟 |   |  |  |         |                |      |
|                                |                   |                |                  |              |                       |                |                    |               |            |                   |                   |                                                                                                    |                       |       | - |  |  |         | 10.4           |      |
|                                |                   | ) 🔛            |                  | <u> </u>     |                       |                | <b>E</b> •         | 1             |            |                   |                   |                                                                                                    |                       |       |   |  |  | П 🔺 🔁 🌔 | 10:4<br>15/03/ | 2013 |
|                                |                   |                |                  |              |                       |                |                    |               |            |                   |                   |                                                                                                    |                       |       |   |  |  |         |                |      |

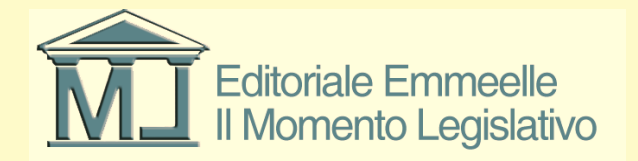

#### Selezione difensore e scelta parte

| 🔗 AGENDA LEGALE MODUL          | O PCT 2013 - Rav  | rà Gianfranco              | _                                  | - CONTRACTOR - CO                                | STREET, STREET, STREET |                 |                                |
|--------------------------------|-------------------|----------------------------|------------------------------------|--------------------------------------------------|----------------------------------------------------------------------------------------------------|-----------------|--------------------------------|
| ACENDA                         | DUDT              |                            | TOUR                               | DOLISWER                                         | NEO                                                                                                    |                 |                                |
| AGENDA                         | RUDE              | ICA PRAI                   |                                    | A FOLISWED                                       | NIO                                                                                                    |                 |                                |
| elenco                         |                   |                            |                                    |                                                  |                                                                                                    |                 |                                |
| MEMORANDA                      |                   | Fascicolo PCT: 1 - Prov    | va invio pratica PCT per istruzion | Agenda Legale Elettronica                        |                                                                                                    |                 |                                |
| 🛛 🖻 🐸 🎾 🗉 🗉                    | 4                 | R. Tipo di documento       | 💿 🤤 Avvocato                       |                                                  |                                                                                                    |                 |                                |
| Scadenza Descrizione           | ,                 | Reserve Deserve la si unit | Ricerca dati anagrafici            |                                                  | 12 ml 🖲 🖌 🗙                                                                                                    |                 |                                |
|                                |                   |                            | 140                                | Cognome Nome Codice Fiscale /                    | .IVA                                                                                                    |                 |                                |
|                                |                   | Contributo Unificato       | 0                                  | Scierone Marco Tullio CCRMCT70A01H               | 501L                                                                                                    |                 |                                |
|                                |                   | Partecipanti               |                                    |                                                  |                                                                                                    |                 |                                |
|                                |                   | Parte (Cesare,             | G                                  |                                                  |                                                                                                    |                 |                                |
|                                |                   | Contro Parte (             | Pc                                 |                                                  |                                                                                                    |                 |                                |
|                                |                   | 1-0 m                      |                                    |                                                  |                                                                                                    |                 |                                |
|                                |                   | Soggetti                   | Comome                             | Cicemne                                          |                                                                                                    |                 |                                |
|                                |                   | 🚔 Avvocato (Cic            | er Nome                            | Marco Tullio                                     |                                                                                                    |                 |                                |
|                                |                   | Gestione Atto Principale   | Codice Fiscale                     | CCRMCT70A01H501L                                 |                                                                                                    |                 |                                |
|                                |                   | (a) Imbustamento           | Domicilio                          | Domicilio del rappresentante legale nel contesto | del procedimento                                                                                                    |                 |                                |
|                                |                   | - Ento                     | 🗿 🖨 Indirizzo                      | Indirizzo del legale                             |                                                                                                    |                 |                                |
|                                |                   |                            | 💿 🖨 Parte Rappresentata            | Denominazione Natura Giuri Parte                 |                                                                                                    |                 |                                |
|                                | _                 |                            |                                    | 💷 🛹 各 Cesare, Giulio 🛛 Persona física Parte      |                                                                                                    |                 |                                |
|                                |                   |                            |                                    | Service Contra Persona física Contra 🍰           | Parte                                                                                                    |                 |                                |
|                                |                   |                            |                                    |                                                  |                                                                                                    |                 |                                |
|                                |                   |                            |                                    |                                                  |                                                                                                    |                 |                                |
|                                |                   |                            |                                    |                                                  |                                                                                                    |                 |                                |
|                                |                   |                            |                                    |                                                  |                                                                                                    |                 |                                |
|                                |                   |                            |                                    |                                                  |                                                                                                    |                 |                                |
|                                |                   |                            |                                    |                                                  |                                                                                                    |                 |                                |
|                                |                   |                            |                                    |                                                  |                                                                                                    |                 |                                |
|                                | _                 |                            |                                    |                                                  |                                                                                                    |                 |                                |
|                                |                   |                            |                                    |                                                  |                                                                                                    |                 |                                |
|                                |                   |                            |                                    |                                                  |                                                                                                    |                 |                                |
|                                | _                 |                            |                                    |                                                  |                                                                                                    |                 |                                |
|                                |                   |                            |                                    |                                                  |                                                                                                    |                 |                                |
|                                |                   |                            |                                    |                                                  |                                                                                                    |                 |                                |
|                                | _                 |                            |                                    |                                                  |                                                                                                    |                 |                                |
|                                |                   |                            |                                    |                                                  |                                                                                                    |                 |                                |
|                                |                   |                            |                                    |                                                  |                                                                                                    |                 |                                |
| Oggi 15/03/2013                |                   |                            |                                    |                                                  |                                                                                                    |                 |                                |
| <ul> <li>marzo 2013</li> </ul> |                   |                            |                                    |                                                  |                                                                                                    |                 |                                |
| lun mar mer gio v              | en sab dom        |                            |                                    |                                                  |                                                                                                    |                 |                                |
| 25 26 27 28                    | 1 2 3             |                            |                                    |                                                  |                                                                                                    |                 |                                |
|                                | 8 9 10<br>5 16 17 |                            |                                    |                                                  |                                                                                                    |                 |                                |
| 18 19 20 21 2                  | 2 23 24           |                            |                                    |                                                  |                                                                                                    |                 |                                |
| 25 26 27 28 2<br>1 2 3 4       | 5 6 7             |                            |                                    |                                                  |                                                                                                    |                 |                                |
| Oggi: 15/                      | 03/2013           | < m                        | <b>F</b>                           |                                                  |                                                                                                    | dietro Avanti 💟 |                                |
|                                |                   |                            |                                    |                                                  |                                                                                                    |                 | 10.15                          |
|                                |                   |                            | s 🔟 💟 🛃                            | 🕵 🖾 🝕                                            |                                                                                                    |                 | IT ▲ 🙄 🗣 🍀 10:45<br>15/03/2013 |
|                                |                   |                            |                                    |                                                  |                                                                                                    |                 |                                |

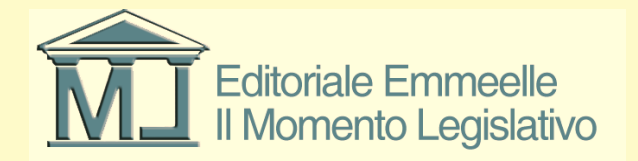

## Acquisizione degli atti

- La compilazione del fascicolo da inviare all'ufficio giudiziario implica la preventiva redazione dell'atto processuale e l'acquisizione tramite scansione di tutti gli allegati documentali da inserire nella busta di invio
- Le regole tecniche del Processo Telematico richiedono che l'atto del processo sia un originale informatico redatto in formato digitale con estensione (.pdf) ottenuto da una conversione diretta da file e non mediante scansione ottica.
- Il software produce in automatico gli atti a corredo dei documenti principali (la nota di iscrizione a ruolo ed i file .xml necessari al sistema dei registri di cancelleria)

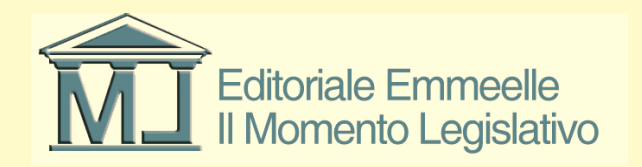

#### Importazione atto principale

| 🔗 AGENDA LEGALE MODULO F             | PCT 2013 - Rava | Gianfranco   |                    |                |                        | Statement Strength    |                    | 1-10-10-10-10-10-10-10-10-10-10-10-10-10 | and the second larger |          |        |  |    |                        | ×      |
|--------------------------------------|-----------------|--------------|--------------------|----------------|------------------------|-----------------------|--------------------|------------------------------------------|-----------------------|----------|--------|--|----|------------------------|--------|
| AGENDA                               | RUBR            | ICA          | PRATI              | CHE            | UTILITA                | POLI                  | SWEB               | INFO                                     |                       |          |        |  |    |                        |        |
| elenco                               |                 |              |                    |                |                        |                       |                    |                                          |                       |          |        |  |    |                        |        |
| MEMORANDA                            | 1               | Fascicolo P  | CT: 1 - Prova i    | nvio pratica l | PCT per istruzioni Age | nda Legale Elettronic | a                  |                                          |                       |          |        |  |    |                        |        |
| v d 🖻 🎽 📒 🗄 🖉                        | 3               | 🕞 Tipo di do | cumento            |                |                        | Gestio                | ne Atto Principale |                                          |                       |          |        |  |    |                        |        |
| Scadenza Descrizione                 |                 | Ricorso D    | ecreto Ingiuntivo  |                |                        |                       |                    |                                          |                       |          |        |  |    |                        |        |
|                                      |                 | Cont         | ibuto Unificato    |                | Data Atta              | 15/02/2012 -          |                    |                                          |                       |          |        |  |    |                        |        |
|                                      |                 | E. Parte     | cinanti            |                | Data Atto:             | 13/03/2013 👻          |                    |                                          |                       |          |        |  |    |                        |        |
|                                      |                 |              | Parte (Cecara (S.) |                |                        |                       |                    |                                          |                       |          |        |  |    |                        |        |
|                                      |                 |              | Contro Parte (Por  | men (G.)       |                        |                       |                    |                                          |                       |          |        |  |    |                        |        |
|                                      |                 | i = Cons     |                    | (pco.,ci.)     |                        |                       |                    |                                          |                       |          |        |  |    |                        |        |
|                                      |                 | 1-00<br>1-00 | Auronata (Canada   | M)             |                        |                       |                    |                                          |                       |          |        |  |    |                        |        |
|                                      |                 | S-Q          | Avvocato (cicero   | 18,MI.)        |                        |                       |                    |                                          |                       |          |        |  |    |                        |        |
|                                      |                 |              |                    |                |                        |                       | Carica Atto        | )                                        |                       |          |        |  |    |                        |        |
|                                      |                 |              | ento               |                |                        |                       |                    |                                          |                       |          |        |  |    |                        |        |
|                                      |                 | Esito        |                    |                | Atto Principale        |                       |                    |                                          |                       |          |        |  |    |                        |        |
|                                      |                 |              |                    |                |                        |                       |                    |                                          |                       |          |        |  |    |                        |        |
|                                      |                 |              |                    |                |                        |                       |                    |                                          |                       |          |        |  |    |                        |        |
|                                      |                 |              |                    |                |                        |                       |                    |                                          |                       |          |        |  |    |                        |        |
|                                      |                 |              |                    |                |                        |                       |                    |                                          |                       |          |        |  |    |                        |        |
|                                      |                 |              |                    |                |                        |                       |                    |                                          |                       |          |        |  |    |                        |        |
|                                      |                 |              |                    |                |                        |                       |                    |                                          |                       |          |        |  |    |                        |        |
|                                      |                 |              |                    |                |                        |                       |                    |                                          |                       |          |        |  |    |                        |        |
|                                      |                 |              |                    |                |                        |                       |                    |                                          |                       |          |        |  |    |                        |        |
|                                      |                 |              |                    |                |                        |                       |                    |                                          |                       |          |        |  |    |                        |        |
|                                      |                 |              |                    |                |                        |                       |                    |                                          |                       |          |        |  |    |                        |        |
|                                      |                 |              |                    |                |                        |                       |                    |                                          |                       |          |        |  |    |                        |        |
|                                      |                 |              |                    |                |                        |                       |                    |                                          |                       |          |        |  |    |                        |        |
|                                      |                 |              |                    |                |                        |                       |                    |                                          |                       |          |        |  |    |                        |        |
|                                      |                 |              |                    |                |                        |                       |                    |                                          |                       |          |        |  |    |                        |        |
|                                      |                 |              |                    |                |                        |                       |                    |                                          |                       |          |        |  |    |                        |        |
| Oggi 15/03/2013                      |                 |              |                    |                |                        |                       |                    |                                          |                       |          |        |  |    |                        |        |
| <ul> <li>marzo 2013</li> </ul>       | •               |              |                    |                |                        |                       |                    |                                          |                       |          |        |  |    |                        |        |
| lun mar mer gio ven<br>25 26 27 28 1 | sab dom         |              |                    |                |                        |                       |                    |                                          |                       |          |        |  |    |                        |        |
| 4 5 6 7 8                            | 9 10            |              |                    |                |                        |                       |                    |                                          |                       |          |        |  |    |                        |        |
| 11 12 13 14 15<br>18 19 20 21 22     | 23 24           |              |                    |                |                        |                       |                    |                                          |                       |          |        |  |    |                        |        |
| 25 26 27 28 29<br>1 2 3 4 5          | 30 31<br>6 7    |              |                    |                |                        |                       |                    |                                          |                       | Indi-t   |        |  |    |                        |        |
| Oggi: 15/03/                         | /2013           |              |                    |                |                        |                       |                    |                                          |                       | Indietro | Avanti |  |    |                        |        |
|                                      |                 |              | 3 1                | 1              |                        |                       | 1                  |                                          |                       |          |        |  | IT | ▲ *□ ♠ 💥 <sup>10</sup> | :50    |
|                                      |                 |              |                    |                | <b>V K</b>             | ¥C/                   | 4                  |                                          |                       |          |        |  |    | 15/03                  | 3/2013 |

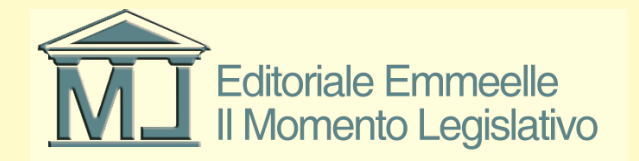

#### Percorso inserimento atto principale

| 😴 AGENDA LEGALE MODULO PCT 2013 - R          | Ravá Gianfranco                          | Contraction Contraction                                                   | Destance: |                 |
|----------------------------------------------|------------------------------------------|---------------------------------------------------------------------------|-----------|-----------------|
| AGENDA                                       | BRICA PRATICHE                           | UTILITA' POLISWEB INFO                                                    |           |                 |
| elenco                                       |                                          |                                                                           |           |                 |
| MEMORANDA                                    | Fascicolo PCT: 1 - Prova invio pratica P | CT per istruzioni Agenda Legale Elettronica                               |           |                 |
| v d 🛥 💋 🗉 🖽                                  | Tipo di documento                        | Gestione Atto Principale                                                  |           |                 |
| Scadenza Descrizione                         | Ricorso Decreto Ingiuntivo               | <b>_</b>                                                                  |           |                 |
|                                              | Contribute Unificate                     |                                                                           |           |                 |
|                                              |                                          | Data Atto: 15/03/2013 -                                                   |           |                 |
|                                              |                                          |                                                                           |           |                 |
|                                              |                                          |                                                                           |           |                 |
|                                              | Gap Contro Parte (Pompeo,G.)             |                                                                           |           |                 |
|                                              | soggetti                                 |                                                                           |           |                 |
|                                              | Avvocato (Ccerone,M.)                    |                                                                           |           |                 |
|                                              | Gestione Atto Principale                 | Carica Atto                                                               |           |                 |
|                                              | industamento                             |                                                                           |           |                 |
|                                              | Esito                                    | Atto Principale C:\MI\Anenda Elettronica\PCT_DATA\1\1\4tto-Principale.pdf |           |                 |
|                                              |                                          |                                                                           |           |                 |
|                                              |                                          |                                                                           |           |                 |
|                                              |                                          |                                                                           |           |                 |
|                                              |                                          |                                                                           |           |                 |
|                                              |                                          |                                                                           |           |                 |
|                                              |                                          |                                                                           |           |                 |
|                                              |                                          |                                                                           |           |                 |
|                                              |                                          |                                                                           |           |                 |
|                                              |                                          |                                                                           |           |                 |
|                                              |                                          |                                                                           |           |                 |
|                                              |                                          |                                                                           |           |                 |
|                                              |                                          |                                                                           |           |                 |
|                                              |                                          |                                                                           |           |                 |
|                                              |                                          |                                                                           |           |                 |
|                                              |                                          |                                                                           |           |                 |
| Oggi 15/03/2013                              |                                          |                                                                           |           |                 |
| 1 marzo 2013 +                               |                                          |                                                                           |           |                 |
| lun mar mer gio ven sab dom                  |                                          |                                                                           |           |                 |
| 25 26 27 28 1 2 3<br>4 5 6 7 8 9 10          |                                          |                                                                           |           |                 |
| 11 12 13 14 15 16 17<br>18 19 20 21 22 23 24 |                                          |                                                                           |           |                 |
| 25 26 27 28 29 30 31                         |                                          |                                                                           |           |                 |
| L Z 3 4 5 6 7<br>Oggi: 15/03/2013            |                                          |                                                                           | Avanti 💭  |                 |
|                                              |                                          |                                                                           |           | П 🔒 🐑 🕕 🗰 10:51 |
|                                              |                                          |                                                                           |           | 15/03/2013      |

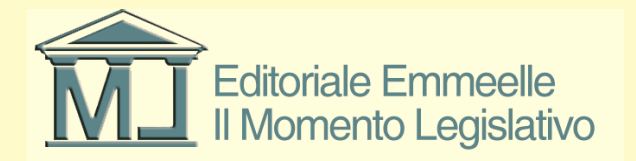

### Maschera inserimento documenti

| 👂 PROCESSO CIVILE TELEMATICO  |                                                                |                                                        |
|-------------------------------|----------------------------------------------------------------|--------------------------------------------------------|
| Fascicolo PCT: 12345 - Ricors | o per decreto ingiuntivo                                       |                                                        |
| 院 Tipo di documento           | Atto principale 🔅                                              | C:MLAgenda Elettonica/PCT_DATA/11/14tto principale.pdf |
| Ricorso Decreto Ingiuntivo    | Escludi la procura alle liti 📃                                 |                                                        |
|                               | Procura alle liti 📴 💿                                          |                                                        |
| antributo Unificato           | Nota Iscrizione a Huolo 📴 🔟 🙂                                  |                                                        |
| 🚡 Partecipanti                | Allegati generici che verranno inseriti i                      | rela custa                                             |
| Parte (Pallino,P.)            | Allega documento generico                                      | Alegato Latella                                        |
| 式 Contro Parte (Rossa,R.)     | Allega notificazioni inviate                                   |                                                        |
| i≕ Sooretti                   | 🗟 Imposta come "da firmare"                                    |                                                        |
| 1-0                           | 🚘 Annulla "da firmare"                                         |                                                        |
| Avvocato (zorzetto,r.)        | Elimina allegati selezionati                                   |                                                        |
| 🕞 Gestione Atto Principale    | Apri il file selezionato                                       |                                                        |
| imbustamento                  | Ruolo                                                          | Avvocalo 👻                                             |
| 🚔 Esito                       | Firmatario della busta:                                        | Zorzetto Fabio - ZRZFBA62120H501S 💌                    |
|                               | La busta verrà inviata dalla PEC di                            | Zorzetto Fabio - fabio zorzetto@pec.it. 💌              |
|                               | Selezionare eventuali altri firmatari<br>dell'Atte Drimeinaler | Nominativo Codice fiscale                              |
|                               | deirAito Finicipale.                                           |                                                        |
|                               |                                                                |                                                        |
|                               |                                                                |                                                        |
|                               |                                                                |                                                        |
|                               |                                                                |                                                        |
|                               | Dimensione busta (MB)                                          |                                                        |
|                               |                                                                | u 15 Su                                                |
|                               |                                                                |                                                        |
|                               |                                                                |                                                        |
|                               |                                                                |                                                        |
|                               |                                                                |                                                        |
|                               |                                                                |                                                        |
|                               |                                                                |                                                        |
|                               |                                                                |                                                        |
|                               |                                                                |                                                        |
|                               |                                                                |                                                        |
|                               |                                                                |                                                        |
|                               |                                                                |                                                        |
|                               |                                                                |                                                        |
|                               |                                                                |                                                        |
|                               |                                                                |                                                        |
|                               |                                                                |                                                        |
|                               |                                                                |                                                        |
|                               |                                                                | $\sim$                                                 |
|                               |                                                                |                                                        |

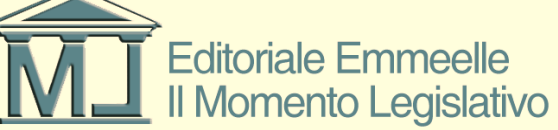

## Acquisizione della delega

- La delega o procura alle liti viene normalmente rilasciata dal difensore su un foglio firmato dalla parte, detto atto deve essere acquisito tramite scansione ottica
- Il file così generato dev'essere allegato al fascicolo e successivamente sottoscritto con firma digitale come sarà mostrato in seguito non essendo sufficiente la firma per autentica normalmente apposta dal difensore sotto la firma del cliente
- In caso di cliente munito di firma digitale la procura alle liti potrà essere costituita da un originale informatico sottoscritto digitalmente dalla parte
- La procura alle liti verrà firmata per autentica dall'avvocato alla fine del procedimento di acquisizione degli atti come mostrato in seguito

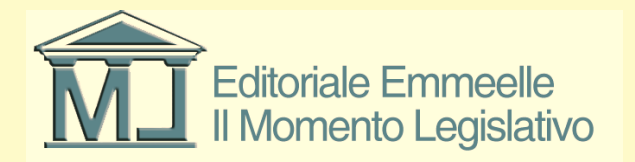

## Importazione procura alle liti

| 🕏 PROCESSO CIVILE TELEMATICO  |                                         |                                        |                                                      | × |
|-------------------------------|-----------------------------------------|----------------------------------------|------------------------------------------------------|---|
| Fascicolo PCT: 12345 - Ricors | so per decreto ingiuntivo               |                                        |                                                      |   |
| 💽 Tipo di documento           | Atto principale 🧕 🧵                     | C:\ML\Agenda Elettronica\PCT_DATA\     | \1\1\Atto principale pdf                             |   |
| Ricorco Decreto Ingiuntivo    | Escludi la procura alle liti            | ]                                      |                                                      |   |
|                               | Procura alle liti 🛛 🔁 🧵                 |                                        |                                                      |   |
| a Contributo Unificato        | Nota Iscrizione a Ruolo 🛛 🔲 💽           |                                        |                                                      |   |
| 🗐 Partecipanti                | Allegati generici che verranno inseriti | nella busta                            |                                                      |   |
| 🚔 Parte (Pallino,P.)          | Allega documento generico               | Allegato Ca                            | artella                                              |   |
| Contro Parte (Bossa B.)       | Allega email ricevute                   |                                        |                                                      |   |
|                               | Rega Houreadon Irmate                   |                                        | Procura alle liti                                    |   |
| Soggetti                      | annulla "da firmare"                    |                                        | Cerca in: 😭 Atti Prova PCT 🛛 💙 🔇 🎓 😰 🖽 -             |   |
| Avvocato (zorzetto,f.)        | 🤤 Elimina allegati selezionati          |                                        |                                                      |   |
| 💽 Gestione Atto Principale    | Apri il file selezionato                |                                        | Atto principale, pdf                                 |   |
| 🐣 Imbustamento                | Buelo                                   | Avvecato                               | Documenti DDC_N_5_COPIA_BUSTA_PAGA_DIC_2013_13A.pdf  |   |
|                               | Firmataria della hustar                 |                                        | recenti T_DOC_N_5_COPIA_BUSTA_PAGA_DIC_ddddd_13A.pdf |   |
| 📆 Esto                        | Filinatano della busta.                 | Zorzetto Fabio - ZHZFBA62120H5015      | Procura Liti.pdf                                     |   |
|                               | La busta verra inviata dalla PEU di     | Zorzetto Fabio - fabio.zorzetto@pec.it | Desktop Pelata.pdf                                   |   |
|                               | dell'Atto Principale:                   | Nominativo                             | 2 Sentenza, pdf                                      |   |
|                               |                                         |                                        |                                                      |   |
|                               |                                         |                                        | Documenti                                            |   |
|                               |                                         |                                        |                                                      |   |
|                               |                                         |                                        |                                                      |   |
|                               |                                         |                                        | Pinton del                                           |   |
|                               | Dimensione busta (MB)                   | 0                                      | computer                                             |   |
|                               |                                         | 0 1                                    | D Nome file: Propura Ditingt                         |   |
|                               |                                         |                                        |                                                      |   |
|                               |                                         |                                        | Risorse arrere Tipo line. File PDF (, par)           |   |
|                               |                                         |                                        |                                                      |   |
|                               |                                         |                                        |                                                      |   |
|                               |                                         |                                        |                                                      |   |
|                               |                                         |                                        |                                                      |   |
|                               |                                         |                                        |                                                      |   |
|                               |                                         |                                        |                                                      |   |
|                               |                                         |                                        |                                                      |   |
|                               |                                         |                                        |                                                      |   |
|                               |                                         |                                        |                                                      |   |
|                               |                                         |                                        |                                                      |   |
|                               |                                         |                                        |                                                      |   |
|                               |                                         |                                        |                                                      |   |
|                               |                                         |                                        |                                                      |   |
|                               |                                         |                                        |                                                      |   |
|                               |                                         |                                        |                                                      |   |
|                               |                                         |                                        |                                                      |   |

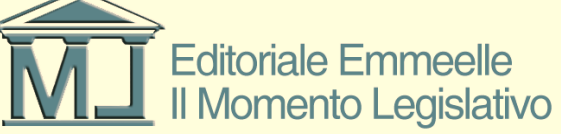

# Nota di Iscrizione a Ruolo (N.I.R.)

- La nota di iscrizione a ruolo viene generata in automatico dal sistema sulla base dei dati inseriti dall'utente nelle fasi precedenti
- E' possibile visualizzare in ogni momento la nota in modo da apportare le eventuali correzioni, in questo caso la N.I.R. deve essere eliminata ed acquisita nuovamente
- Unitamente alla N.I.R. viene generato il file DatiAtto.xml che verrà anch'esso sottoscritto digitalmente alla fine del procedimento

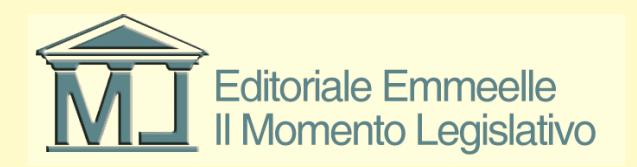

### Generazione Nota Iscrizione a Ruolo

| PROCESSO CIVILE TELEMATICO    |                                         |                                                                       |
|-------------------------------|-----------------------------------------|-----------------------------------------------------------------------|
| Fascicolo PCT: 12345 - Ricors | o per decreto ingiuntivo                |                                                                       |
| 💽 Tipo di documento           | Atto principale (3)                     | C:VMLVagenda Elettronica/PCT_DATA\1\1\Vitto principale.pdf            |
| 🗟 Ricorso Decreto Ingiuntivo  | Procura alle liti                       | - / //// Michaenda Flettronica/PDT_DdTa/11/1allenat/Pprogram/it/in/df |
| S. Contributo Unificato       | Nota Iscrizione a Ruolo 📴 🥅 🐽           |                                                                       |
|                               | Allegati generici che verranno inseriti | nela buta                                                             |
| i - D                         | 🔄 Allega documento generico             | Alegato Catela                                                        |
| 🚔 Parte (Pallino,P.)          | 🚥 Allega email ricevute                 |                                                                       |
| 式 Contro Parte (Rossa,R.)     | 🚅 Allega notificazioni inviate          |                                                                       |
| 🚍 Soggetti                    | 🔂 Imposta come "da firmare"             |                                                                       |
| Avvocato (zorzetto,f.)        | Annulla "da himare"                     |                                                                       |
| E Gestione Atto Principale    | Apri il file selezionato                |                                                                       |
|                               |                                         |                                                                       |
|                               | Huolo                                   |                                                                       |
| 📆 Esito                       | La busta varrà invista dalla PEC di     |                                                                       |
|                               | Selezionare eventuali altri firmatari   |                                                                       |
|                               | dell'Atto Principale:                   | Nominarivo Loboe incale                                               |
|                               |                                         |                                                                       |
|                               |                                         |                                                                       |
|                               |                                         |                                                                       |
|                               |                                         |                                                                       |
|                               | Dimensione busta (MB)                   |                                                                       |
|                               |                                         | 0 15 30                                                               |
|                               |                                         |                                                                       |
|                               |                                         |                                                                       |
|                               |                                         |                                                                       |
|                               |                                         |                                                                       |
|                               |                                         |                                                                       |
|                               |                                         |                                                                       |
|                               |                                         |                                                                       |
|                               |                                         |                                                                       |
|                               |                                         |                                                                       |
|                               |                                         |                                                                       |
|                               |                                         |                                                                       |
|                               |                                         |                                                                       |
|                               |                                         |                                                                       |
|                               |                                         |                                                                       |
|                               |                                         |                                                                       |
|                               |                                         |                                                                       |
|                               |                                         |                                                                       |

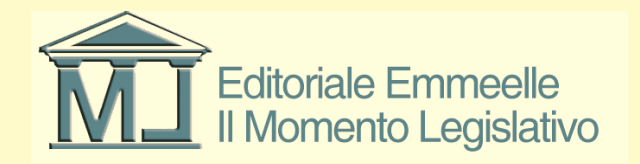

#### Nota di Iscrizione a Ruolo

Generatore Nota Iscrizione a Ruolo File Edit Font Paragrafo Elenco Puntato

📄 🚘 🔚 🖊 🥥 🚍 🚍 🖪 🖌 🖳 🍣

TRIBUNALE ORDINARIO DI ROMA

Procedimenti Speciali Sommari

Nota di iscrizione a ruolo

Si chiede l'iscrizione al RUOLO GENERALE DEGLI AFFARI CIVILI – PROCEDIMENTI SPECIALI SOMMARI della seguente causa:

OGGETTO: |0|10|001| Procedimento di ingiunzione ante causam

della seguente causa introdotta con: Ricorso

#### Parte

Natura Giuridica: |PFI| Cognome Nome o Denominazione: Cesare Giulio Via o Sede: () Codice Fiscale: CSRGLI00A01H501T

Cognome e Nome dell'Avvocato: Cicerone Marco Tullio Indirizzo: () Codice Fiscale: CCRMCT70A01H501L

#### ControParte

Natura Giuridica: |PFI| Cognome Nome o Denominazione: Pompeo Gneo Via o Sede: () Codice Fiscale: PMPGNE11A01G224U

Valore della controversia: € 10000.00

Importo del contributo unificato: € 103.00 Data di pagamento: 15/3/2013

Altre Parti

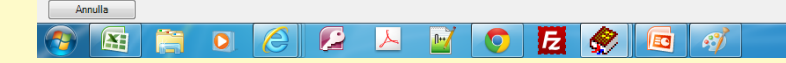

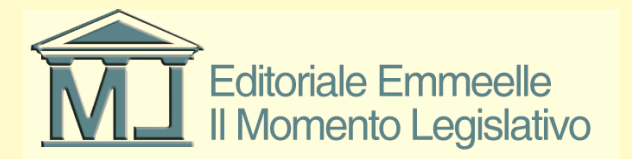

Importa documento generato

П 🔺 🖽 🍈 🍀

10:55

15/03/201

## Importazione allegati

- Con questa funzione è possibile acquisire tutti gli allegati documentali, selezionare quelli da sottoporre a firma, visualizzarli in ogni momento ed eliminarli in caso di errori di inserimento
- Il software acquisisce il percorso del file, lo acquisisce ed inserisce nella busta per l'invio tramite P.E.C. previa eventuale sottoscrizione digitale in caso di scelta in tal senso effettuata dall'utente
- In linea di massima gli allegati documentali non vanno sottoposti a sottoscrizione digitale, per tale ragione l'opzione di firma va scelta dall'utente
- Particolarmente importante è la funzione che consente di inserire nella busta le p.e.c. di notificazione telematica e le relative ricevute di accettazione e consegna

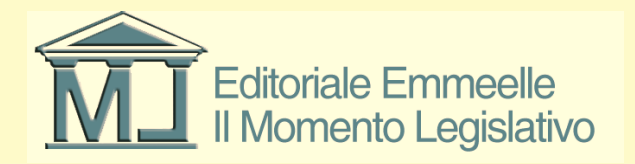

## Funzione importazione allegati

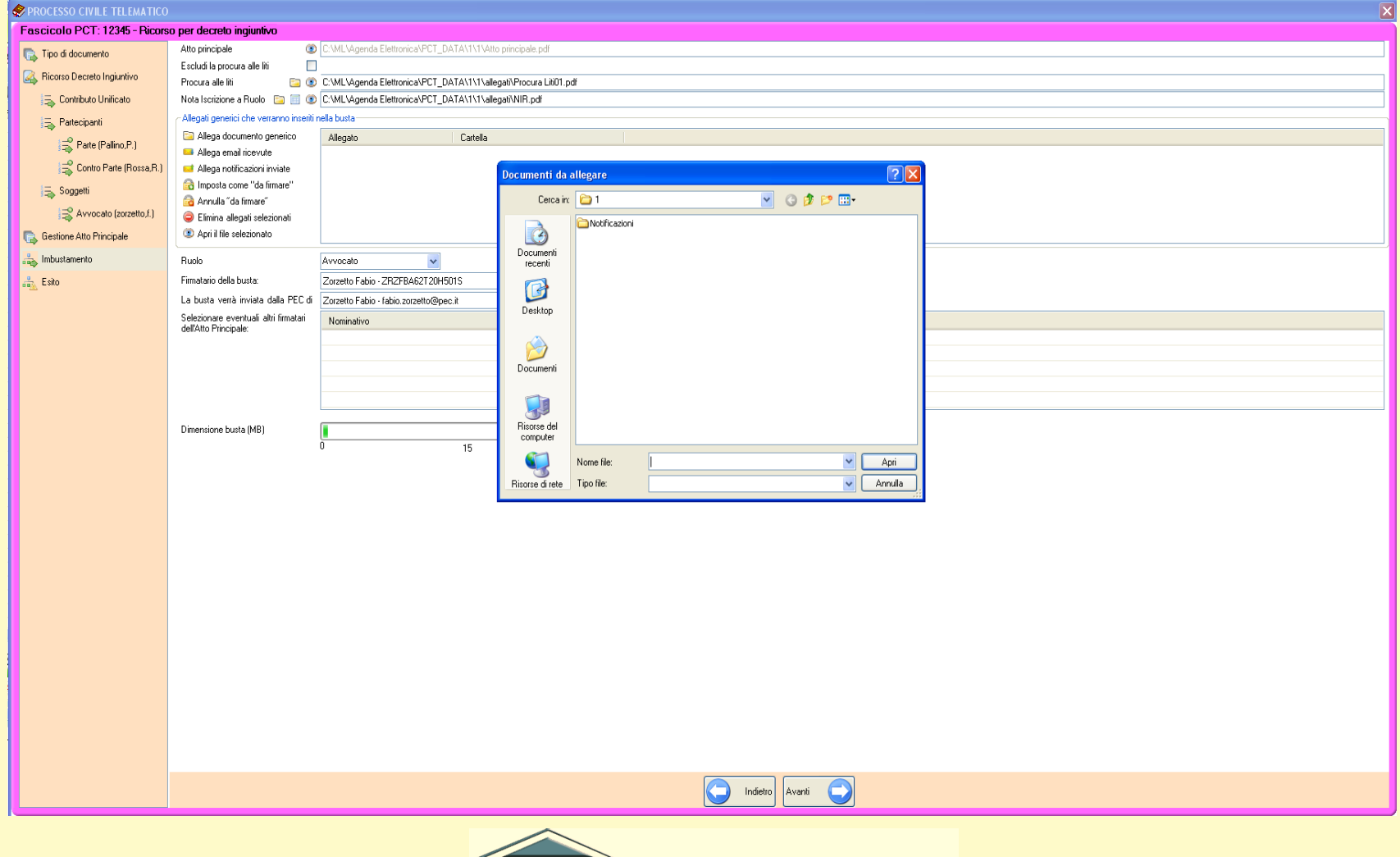

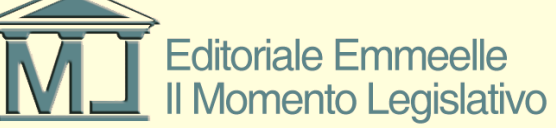

## Scelta allegati da firmare digitalmente

| 🔗 AGENDA LEGALE MODULO F       | PCT 2013 - Ravà Gi | ianfranco                   |                   |                                  |                        | Concession in succession in the local division of the |                 |  |                  |
|--------------------------------|--------------------|-----------------------------|-------------------|----------------------------------|------------------------|-------------------------------------------------------|-----------------|--|------------------|
| AGENDA                         | RUBRIC             | TA PRAT                     | TCHE              | UTILITA'                         | POLISWEB               | INFO                                                  |                 |  |                  |
|                                |                    |                             |                   |                                  |                        |                                                       |                 |  |                  |
| elenco                         |                    |                             |                   |                                  |                        |                                                       |                 |  | <b>A</b>         |
| MEMORANDA                      |                    | ascicolo PCT: 1 - Prova     | a invio pratica P | CT per istruzioni Agenda Lega    | le Elettronica         |                                                       |                 |  |                  |
|                                | 9                  | 🕞 Tipo di documento         |                   | Atto principale                  | C:\ML\Agenda Elett     | tronica/PC1_DA1A/1/1/Atto-Principale.pdf              |                 |  |                  |
| Scadenza Descrizione           |                    | 🔍 Ricorso Decreto Ingiuntiv | vo                | Esciudi la procura alle liti     | C) Unem \anda \ Dag    | lan \/Clease KM nd                                    |                 |  |                  |
|                                |                    | Contributo Unificato        |                   | Nota lecrizione a Ruolo 🗁        | C:\MI\Anenda Elet      | tronics/PCT_DATA\1\1sllegati\NIR.pdf                  |                 |  |                  |
|                                |                    |                             |                   | Allegati                         |                        |                                                       |                 |  |                  |
|                                |                    | Partecipanti                |                   |                                  | Allegato               | Cillears\zofa\Decktop                                 |                 |  |                  |
|                                |                    | 式 Parte (Cesare, C          | G.)               |                                  | Importa gli allegati r | alerionati da firmare prs\zorfa\Desktop               |                 |  |                  |
|                                |                    | 🚔 Contro Parte (P           | Pompeo.G.)        |                                  |                        |                                                       |                 |  |                  |
|                                |                    | 🗐 Soggetti                  |                   |                                  | ۲                      |                                                       |                 |  |                  |
|                                |                    | Avvocato (Cice              | emne M.)          |                                  |                        |                                                       |                 |  |                  |
|                                |                    |                             | 010110,141.)      | Salva allegati inseriti in busta | i 💾                    |                                                       |                 |  |                  |
|                                |                    | Gestione Atto Principale    |                   | Busta PCT                        | C:\ML\Agenda Elett     | tronica\PCT_DATA\1\1\2013_03_15_10_20_48              | eml             |  |                  |
|                                |                    | imbustamento                |                   | Ruolo                            | Avvocato               | -                                                     |                 |  |                  |
|                                |                    | 📩 Esito                     |                   | Codice fiscale mittente          | Cicerone Marco Tull    | lio - CCRMCT70A01H501L 👻                              |                 |  |                  |
|                                |                    |                             |                   | Dimensione busta                 |                        |                                                       |                 |  |                  |
|                                |                    |                             |                   | 0.MB                             |                        | 15 MB                                                 | 30 MB           |  |                  |
|                                |                    |                             |                   |                                  |                        |                                                       |                 |  |                  |
|                                |                    |                             |                   |                                  |                        |                                                       |                 |  |                  |
|                                |                    |                             |                   |                                  |                        |                                                       |                 |  |                  |
|                                |                    |                             |                   |                                  |                        |                                                       |                 |  |                  |
|                                |                    |                             |                   |                                  |                        |                                                       |                 |  |                  |
|                                |                    |                             |                   |                                  |                        |                                                       |                 |  |                  |
|                                |                    |                             |                   |                                  |                        |                                                       |                 |  |                  |
|                                |                    |                             |                   |                                  |                        |                                                       |                 |  |                  |
|                                |                    |                             |                   |                                  |                        |                                                       |                 |  |                  |
|                                |                    |                             |                   |                                  |                        |                                                       |                 |  |                  |
|                                |                    |                             |                   |                                  |                        |                                                       |                 |  |                  |
|                                |                    |                             |                   |                                  |                        |                                                       |                 |  |                  |
|                                |                    |                             |                   |                                  |                        |                                                       |                 |  |                  |
|                                |                    |                             |                   |                                  |                        |                                                       |                 |  |                  |
|                                |                    |                             |                   |                                  |                        |                                                       |                 |  |                  |
|                                |                    |                             |                   |                                  |                        |                                                       |                 |  |                  |
|                                |                    |                             |                   |                                  |                        |                                                       |                 |  |                  |
| Uggi 15/03/2013                |                    |                             |                   |                                  |                        |                                                       |                 |  |                  |
| <ul> <li>marzo 2013</li> </ul> | •                  |                             |                   |                                  |                        |                                                       |                 |  |                  |
| lun mar mer gio ven            | sab dom            |                             |                   |                                  |                        |                                                       |                 |  |                  |
| 4 5 6 7 8                      | 2 3<br>9 10        |                             |                   |                                  |                        |                                                       |                 |  |                  |
|                                | 16 17              |                             |                   |                                  |                        |                                                       |                 |  |                  |
| 25 26 27 28 29                 | 25 24<br>30 31     |                             |                   |                                  |                        |                                                       |                 |  |                  |
| 1 2 3 4 5                      | 6 7                |                             |                   |                                  |                        |                                                       | Indietro Avanti |  |                  |
| Uggi: 15/03/                   | 2013               |                             |                   |                                  |                        |                                                       |                 |  |                  |
|                                |                    |                             | 0/                |                                  |                        |                                                       |                 |  | IT . 町 4 🛥 10:57 |
|                                |                    | <u></u>                     |                   |                                  |                        |                                                       |                 |  | 15/03/2013       |
|                                |                    |                             |                   | ,                                |                        |                                                       |                 |  |                  |

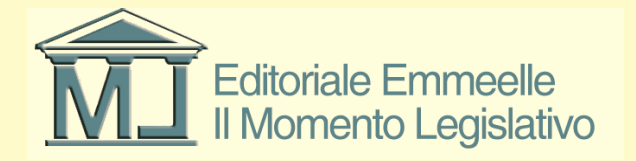

### Allegati selezionati per firma

| 🔗 AGENDA LEGALE MODULO         | ) PCT 2013 - Ravà | Gianfranco                  |                 |                                 | Contraction Contraction Contraction                                                                                                    | - 0 <b>X</b> |
|--------------------------------|-------------------|-----------------------------|-----------------|---------------------------------|----------------------------------------------------------------------------------------------------|--------------|
| AGENDA                         | RUBRI             | CA PRATIC                   | СНЕ             | UTILITA'                        | POLISWEB INFO                                                                                                    |              |
| elenco                         |                   |                             |                 |                                 |                                                                                                    |              |
| MEMORANDA                      | 1                 | Fascicolo PCT: 1 - Prova in | nvio pratica PC | T per istruzioni Agenda Lega    | a Legale Elettronica                                                                                                    |              |
| 🛛 🖻 🗃 🎽 🗐 🗄                    | 8                 | R Tipo di documento         |                 | Atto principale                 | C.VMLVagenda Bettronica/PCT_DATA\1\1V4to-Principale.pdf                                                                                                    |              |
| Scadenza Descrizione           |                   | Ricoreo Decreto Induntivo   |                 | Escludi la procura alle liti    | lië 📃                                                                                                    |              |
|                                |                   |                             |                 | Procura alle liti               | O C:\Users\users\us    |              |
|                                |                   | Contributo Unificato        |                 | Allenati                        | 5 🔄 👔 C. C.W.L.Yepra Settonics (C.L.U.K.K.N.K.Begar Wilk par                                                                                                    |              |
|                                |                   | Partecipanti                |                 | Allogau                         | Alegato Catella                                                                                                    |              |
|                                |                   | Parte (Cesare,G.)           |                 |                                 | a and a start of the start of the start of |              |
|                                |                   | Contro Parte (Pom           | npeo.G.)        |                                 |                                                                                                    |              |
|                                |                   | Soggetti                    |                 |                                 |                                                                                                    |              |
|                                |                   | Avvocato (Ciceron           | ne,M.)          |                                 |                                                                                                    |              |
|                                |                   | Gestione Atto Principale    |                 | Salva allegati inseriti in bust |                                                                                                    |              |
|                                |                   | . Industrante               |                 | Busta PC I                      | C.VIII.Vigenda Sectorica (vol. LVXXXX12015_05_10_20_e8em                                                                                                    |              |
|                                |                   | industantento               |                 | Codice fiscale mittente         | a Ccenne Marco Tullio - CCRIMCT70A01H501L 👻                                                                                                    |              |
|                                |                   | Esito                       |                 | _                               |                                                                                                    |              |
|                                |                   |                             |                 | Dimensione busta                |                                                                                                    |              |
|                                |                   |                             |                 | 0 ME                            | 0 MB 15 MB 30 MB                                                                                                    |              |
|                                |                   |                             |                 |                                 |                                                                                                    |              |
|                                |                   |                             |                 |                                 |                                                                                                    |              |
|                                |                   |                             |                 |                                 |                                                                                                    |              |
|                                |                   |                             |                 |                                 |                                                                                                    |              |
|                                |                   |                             |                 |                                 |                                                                                                    |              |
|                                |                   |                             |                 |                                 |                                                                                                    |              |
|                                |                   |                             |                 |                                 |                                                                                                    |              |
|                                |                   |                             |                 |                                 |                                                                                                    |              |
|                                |                   |                             |                 |                                 |                                                                                                    |              |
|                                |                   |                             |                 |                                 |                                                                                                    |              |
|                                |                   |                             |                 |                                 |                                                                                                    |              |
|                                |                   |                             |                 |                                 |                                                                                                    |              |
|                                |                   |                             |                 |                                 |                                                                                                    |              |
|                                |                   |                             |                 |                                 |                                                                                                    |              |
|                                |                   |                             |                 |                                 |                                                                                                    |              |
| Oggi 15/03/2013                |                   |                             |                 |                                 |                                                                                                    |              |
| <ul> <li>marzo 2013</li> </ul> | • I               |                             |                 |                                 |                                                                                                    |              |
| lun mar mer gio ven            | n sab dom         |                             |                 |                                 |                                                                                                    |              |
| 25 26 27 28 1<br>4 5 6 7 8     | 2 3 9 10          |                             |                 |                                 |                                                                                                    |              |
|                                | 16 17             |                             |                 |                                 |                                                                                                    |              |
| 25 26 27 28 29                 | 30 31             |                             |                 |                                 |                                                                                                    |              |
| 1 2 3 4 5<br>Ongi: 15/03       | 6 7<br>3/2013     |                             |                 |                                 | Avanti 🔿                                                                                                    |              |
| 03gi. 15/05                    |                   |                             |                 |                                 |                                                                                                    |              |
| A 100                          |                   | 🖉 🌈 📕                       | D 1             |                                 |                                                                                                    | * 10:58      |
|                                |                   |                             |                 |                                 |                                                                                                    | 15/03/2013   |

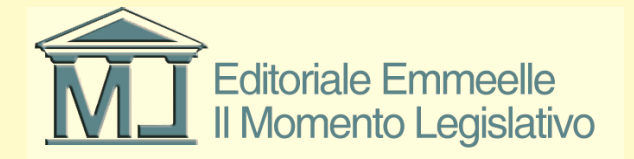

# Procedimento di sottoscrizione

- Per avviare la fase finale di sottoscrizione ed invio degli atti è indispensabile che sul computer sia installato il dispositivo di sottoscrizione digitale e che lo stesso sia correttamente configurato nel sistema
- Il software consente la sottoscrizione digitale dell'atto processuale da parte di uno o più avvocati, la procura alle liti, la N.I.R. ed il file DatiAtto.xml verranno invece sottoscritti dal solo avvocato che invia l'atto
- In tal caso dovranno essere utilizzati i dispositivi di firma digitale di tutti i sottoscrittori, ovviamente in sequenza

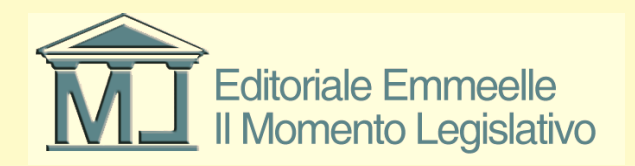

# Procedimento di sottoscrizione

- In fase di sottoscrizione viene richiesto l'inserimento del p.i.n del dispositivo, successivamente appare a video l'avanzamento dell'operazione di firma digitale e la composizione della busta
- Alla fine del procedimento è possibile inviare direttamente la busta all'ufficio giudiziario o in alternativa salvarla per un invio successivo
- Si fa presente che a mente delle nuove regole tecniche sul processo telematico la busta può essere inviata da qualsiasi indirizzo di posta elettronica certificata censito sul Re.G.Ind.E. purché l'atto venga sottoscritto digitalmente dal difensore munito di delega

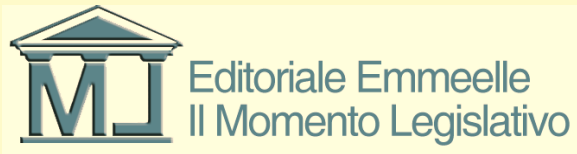

## Inserimento p.i.n. dispositivo

| 🔗 AGENDA LEGALE MODULO PC                  | Т 2013 -                   |                                                                                                    |       |
|--------------------------------------------|----------------------------|----------------------------------------------------------------------------------------------------|-------|
| AGENDA                                     | RUBRICA PRATI              | ICHE UTILITA' POLISWEB INFO                                                                                                    |       |
| elenco                                     |                            |                                                                                                    |       |
| MEMORANDA                                  | Fascicolo PCT: 858 - pro   | uva invia                                                                                                    |       |
| 2 3 2 2 3                                  | 🕞 Tipo di documento        | Traccia delle operationi                                                                                                    |       |
| Scadenza Descrizione                       | Ricorso Decreto Ingiuntivi | 020/U4/2013 10 40 Inizio generazione butta<br>Creazione di CNUL Vagenda El Elutrica VFC 1. Dat TA ISBN 41/dati-atto.xml                                            |       |
|                                            | 🚽 式 Contributo Unificato   | Certificeto selezionato: CN= dnQualifier=20111492413941, SERIALNUMBER+TT: 0=NDN PRESENTE, C=IT                                                                     |       |
| -                                          | 🛼 Partecipanti             | Alteratione if certificate postbabbe essent and visido                                                                                                    |       |
|                                            | Parte (CENTOL              |                                                                                                    |       |
|                                            | 😂 Contro Parte (CI         |                                                                                                    |       |
| -                                          | Soggetti                   |                                                                                                    |       |
|                                            | Avvocato (Loma             |                                                                                                    |       |
|                                            | 💽 Gestione Atto Principale |                                                                                                    |       |
| -                                          | 🚲 Imbustamento             |                                                                                                    |       |
|                                            | Esito                      |                                                                                                    |       |
|                                            |                            | Pli smart card                                                                                                    |       |
|                                            |                            | Cattella contenente la busta                                                                                                    |       |
|                                            |                            | 81 🔂 Irvia email catilicata                                                                                                    |       |
|                                            |                            |                                                                                                    |       |
|                                            |                            |                                                                                                    |       |
|                                            |                            |                                                                                                    |       |
|                                            |                            | OK Annala                                                                                                    |       |
|                                            |                            |                                                                                                    |       |
|                                            |                            |                                                                                                    |       |
|                                            |                            |                                                                                                    |       |
|                                            |                            |                                                                                                    |       |
|                                            |                            |                                                                                                    |       |
|                                            |                            |                                                                                                    |       |
|                                            | _                          |                                                                                                    |       |
|                                            |                            |                                                                                                    |       |
|                                            | 0                          |                                                                                                    |       |
| ✓ aprile 2013 >                            |                            |                                                                                                    |       |
| Lun mar mer gio ven sab dom                |                            |                                                                                                    |       |
| 25 26 27 28 29 30 31<br>1 2 3 4 5 6 7      |                            |                                                                                                    |       |
| 8 9 10 11 12 13 14<br>15 16 17 18 19 20 21 |                            |                                                                                                    | 2     |
| 22 23 24 25 26 27 28 29 30 1 2 3 4 5       |                            |                                                                                                    |       |
| Oggi: 09/04/2013                           |                            | Avanti 😜                                                                                                    |       |
| 📲 start 🔹 🔍 😂 🚳                            | ki o Ø ∕∕ III o N II II A  | 📅 🦥 🚱 Posta in arriv 🔟 R: agenda le 🖉 www.agenda 🕱 Microsoft Excel 🔟 Adobe InDesi 👕 Polsweb 🎓 Database 🛇 TeanWewer 🕼 Microsoft Acc 🔗 AGELDA LEG IT 🔕 🗷 🚱 🖏 🔎 🕯 🖏 💭 | 10.41 |
|                                            |                            |                                                                                                    |       |

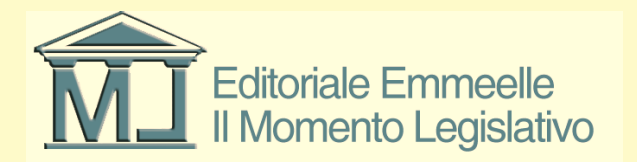

## **Conclusione procedura firma**

| 🔗 AGENDA LEGALE MODULO                       | РСТ 2013 - |                             |             |                                                         |                    |                          |            |                            |              |               |            |                    |                            | _ 7 🛛 |
|----------------------------------------------|------------|-----------------------------|-------------|---------------------------------------------------------|--------------------|--------------------------|------------|----------------------------|--------------|---------------|------------|--------------------|----------------------------|-------|
| AGENDA                                       | RUBR       | ICA PRAT                    | ICHE        | UTILITA'                                                | POLISWEB           | INFO                     |            |                            |              |               |            |                    |                            | _     |
| elenco                                       | 110.01     |                             |             |                                                         |                    |                          |            |                            |              |               |            |                    |                            |       |
| MEMORANDA                                    | R          | Fascicolo PCT: 858 - p      | ova invia   |                                                         |                    |                          |            |                            |              |               |            |                    |                            |       |
| V B 🖻 🎾 🗉 🗄                                  |            | 🕞 Tipo di documento         |             |                                                         |                    |                          |            | Traccia delle operazio     | ni           |               |            |                    |                            |       |
| Scadenza Descrizione                         |            | 🔍 Ricorso Decreto Ingiuntiv |             | Allegato nr 2                                           |                    |                          |            |                            |              |               |            |                    | ~                          |       |
|                                              |            | Contributo Unificato        |             | Allegato nr 3                                           |                    |                          |            |                            |              |               |            |                    |                            |       |
|                                              |            | 🛼 Partecipanti              |             | Lettura certificato                                     |                    |                          |            |                            |              |               |            |                    |                            |       |
|                                              |            | Parte (CENTOL               | ,           | Generazione busta in chia                               | ro su file         |                          |            |                            |              |               |            |                    |                            |       |
|                                              |            | Contro Parte (C             |             | Creazione della busta tompe                             | inata con successo |                          |            |                            |              |               |            |                    |                            |       |
|                                              |            | Societti                    |             | Imbustatore esterno termin<br>Busta PCT, creata con suc | ato con successo   |                          |            |                            |              |               |            |                    |                            |       |
|                                              |            | Avvocato (Lom               |             |                                                         |                    |                          |            |                            |              |               |            |                    | ~                          |       |
|                                              |            | Crestione Atto Principale   |             |                                                         |                    |                          |            |                            |              |               |            |                    |                            |       |
|                                              |            |                             |             |                                                         |                    |                          |            |                            |              |               |            |                    |                            |       |
|                                              |            | Esito                       |             |                                                         |                    |                          |            |                            |              |               |            |                    |                            |       |
|                                              |            |                             |             | _                                                       |                    |                          |            |                            |              |               |            |                    | _                          |       |
|                                              | _          |                             |             |                                                         |                    |                          | Ap         | i la cartella contenente l | la busta     |               |            |                    |                            |       |
|                                              |            |                             |             |                                                         |                    |                          |            | Invia e-mail certificat    | a            |               |            |                    |                            |       |
|                                              |            |                             |             |                                                         |                    |                          |            |                            |              |               |            |                    |                            |       |
|                                              | _          |                             |             |                                                         |                    |                          |            |                            |              |               |            |                    |                            |       |
|                                              |            |                             |             |                                                         |                    |                          |            |                            |              |               |            |                    |                            |       |
|                                              |            |                             |             |                                                         |                    |                          |            |                            |              |               |            |                    |                            |       |
|                                              |            |                             |             |                                                         |                    |                          |            |                            |              |               |            |                    |                            |       |
|                                              |            |                             |             |                                                         |                    |                          |            |                            |              |               |            |                    |                            |       |
|                                              |            |                             |             |                                                         |                    |                          |            |                            |              |               |            |                    |                            |       |
|                                              |            |                             |             |                                                         |                    |                          |            |                            |              |               |            |                    |                            |       |
|                                              |            |                             |             |                                                         |                    |                          |            |                            |              |               |            |                    |                            |       |
|                                              |            |                             |             |                                                         |                    |                          |            |                            |              |               |            |                    |                            |       |
|                                              |            |                             |             |                                                         |                    |                          |            |                            |              |               |            |                    |                            |       |
| Oggi 09/04/2013                              |            |                             |             |                                                         |                    |                          |            |                            |              |               |            |                    |                            |       |
|                                              | 2.         |                             |             |                                                         |                    |                          |            |                            |              |               |            |                    |                            |       |
|                                              |            |                             |             |                                                         |                    |                          |            |                            |              |               |            |                    |                            |       |
| s aprile 2013                                |            |                             |             |                                                         |                    |                          |            |                            |              |               |            |                    |                            |       |
| 25 26 27 28 29 30 31                         |            |                             |             |                                                         |                    |                          |            |                            |              |               |            |                    |                            |       |
| 1 2 3 4 5 6 7<br>8 9 10 11 12 13 14          |            |                             |             |                                                         |                    |                          |            |                            |              |               |            |                    |                            |       |
| 15 16 17 18 19 20 21<br>22 23 24 25 26 27 28 |            |                             |             |                                                         |                    |                          |            |                            |              |               |            |                    |                            |       |
| 29 30 1 2 3 4 5                              |            |                             |             |                                                         |                    |                          |            | Indietro Avanti            | 0            |               |            |                    |                            |       |
|                                              |            |                             |             | -                                                       |                    |                          |            |                            |              |               |            |                    | L                          |       |
| 🛃 start 🛛 😒 😂 😂                              | ତି 🗟 🧿 (   | 9 🥭 🛄 🧶 💁 📼 🕯               | 🗄 🦈 🚫 Posta | in ar 🛛 🔀 R: agenda                                     | 🖉 www.agen 🛛       | Microsoft E ID Adobe InD | C Polisweb | Database 🔁                 | S TeamViewer | K Microsoft A | 🔗 AGENDA L | 🍟 Procedura 🛛 IT 🤇 | <u>;) = ∲ 🕞 % .¤ 🕕 🖻 🖻</u> | 10.45 |

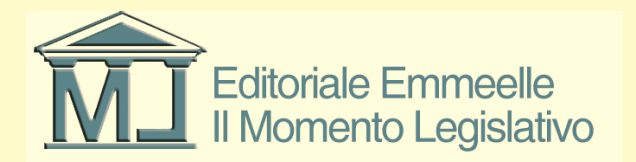

# Invio della busta all'ufficio

- Selezionata l'opzione di invio appare il riepilogo dei dati del messaggio di posta elettronica certificata con l'indicazione di mittente, destinatario, oggetto del messaggio
- La pressione del tasto invio completa la procedura con la spedizione effettiva della busta al sistema dei registri di cancelleria dell'ufficio giudiziario di competenza
- A questo punto compare un messaggio che conferma l'avvenuto invio, ovviamente i messaggi di accettazione e consegna perverranno nella casella di posta elettronica certificata utilizzata per il deposito e potranno essere controllati dalla sezione Gestione Mail del redattore

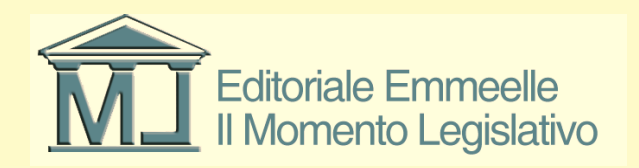

#### Maschera invio P.E.C.

| S AGENDA LEGALE MODULO PCT 2013         |                                                                                                    |                                                     |                                                                                                    | 🗕 🖻 🕹 |
|-----------------------------------------|----------------------------------------------------------------------------------------------------|-----------------------------------------------------|----------------------------------------------------------------------------------------------------|-------|
| AGENDA RUBI                             | RICA PRATICH                                                                                                    | E UTILITA' POLIS                                    | WEB INFO                                                                                                    |       |
| elenco                                  |                                                                                                    |                                                     |                                                                                                    |       |
| MEMORANDA                               | Fascicolo PCT: 858 - prova in                                                                                                    | via                                                 |                                                                                                    |       |
| 🗹 🖻 🐸 🌽 🗐 🗐 🖨                           | Tino di documento                                                                                                    |                                                     | Traccia delle operazi                                                                                                    | ioni  |
| Scadenza Descrizione                    | Discus Deserts la similar                                                                                                    | Creazione di C:\ML\Agenda Elettronica\PCT_I         | DATA\858\4\Atto-Principale.pdf.p7m                                                                                                    | A     |
|                                         | Hicoso Decleto Inglunitivi                                                                                                    | Creazione di C:\ML\Agenda Elettronica\PCT_I         | DATA\858\4\allegati\NIR.pdf.p7m                                                                                                    |       |
|                                         | a Contributo Unificato                                                                                                    | sDirTemp C:\ML\Agenda Elettronica\PCT_DA            | TA\858\4                                                                                                    |       |
|                                         | artecipanti 🛁                                                                                                    | sFileBusta C:\ML\Agenda Elettronica\PCT_D4          | .TA\858\4\2013_04_09_11_28_18.eml                                                                                                    |       |
|                                         | Parte (CENTOL)                                                                                                    | sFilePrincipale C:\ML\Agenda Elettronica\PCT        | _DATA\858\4\Atto-Principale.pdf.p7m                                                                                                    |       |
|                                         | 🚔 Contro Parte (Cl                                                                                                    | sDatiAttoXml C:\ML\Agenda Elettronica\PCT_          | DATA\858\4\dati-atto.xml.p7m                                                                                                    |       |
|                                         | a Soggetti                                                                                                    | nNumAllegati 3                                      | ail PCT                                                                                                    | 3     |
|                                         | smouth a state of the state of the state of | sFileAllegato1 C:\ML\Agenda Ele                     |                                                                                                    | × .   |
|                                         | C Gestione Atto Principale                                                                                                    | Mitten                                              | e: giorgiogiorgi@ordineavvocatiroma.org                                                                                                    |       |
|                                         | 🚓 Imbustamento                                                                                                    | Destin                                              | starin tribunala@nivila.otel.nivetinianent it                                                                                                    |       |
|                                         | 🚋 Esito                                                                                                    | Deal                                                |                                                                                                    |       |
|                                         |                                                                                                    | Ogget                                               | o: Deposito PCT (Iscrizione di un ricorso per decreto ingiuntivo.)                                                                                                    |       |
|                                         |                                                                                                    | Allegal                                             | o 1: C:\ML\Agenda Elettronica\PCT_DATA\858\4\2013_04_09_11_28_18_Atto.enc                                                                                                    |       |
|                                         |                                                                                                    | Alegal                                              | o 2: C:\ML\Agenda Elettronica\PCT_DATA\858\4\InfoInottro.xml                                                                                                    |       |
|                                         |                                                                                                    | C                                                   | Levin Construction of the second structure in the second structure in the second structure is the second structure is the seco |       |
|                                         |                                                                                                    | Conter                                              | uto: Iscrizione di un ricorso per decreto ingiuntivo.                                                                                                    |       |
|                                         |                                                                                                    |                                                     |                                                                                                    |       |
|                                         |                                                                                                    |                                                     |                                                                                                    |       |
|                                         |                                                                                                    |                                                     |                                                                                                    |       |
|                                         |                                                                                                    |                                                     |                                                                                                    |       |
|                                         |                                                                                                    |                                                     |                                                                                                    |       |
|                                         |                                                                                                    |                                                     |                                                                                                    |       |
|                                         |                                                                                                    |                                                     | 🗙 Annulla 🔤 Invia                                                                                                    |       |
|                                         |                                                                                                    |                                                     |                                                                                                    |       |
|                                         |                                                                                                    |                                                     |                                                                                                    |       |
|                                         |                                                                                                    |                                                     |                                                                                                    |       |
| Uggi 09/04/2013                         |                                                                                                    |                                                     |                                                                                                    |       |
| 💌 🔀 o                                   |                                                                                                    |                                                     |                                                                                                    |       |
| Z ancila 2012                           |                                                                                                    |                                                     |                                                                                                    |       |
| Lun mer mer din ven seh dam             |                                                                                                    |                                                     |                                                                                                    |       |
| 25 26 27 28 29 30 31                    |                                                                                                    |                                                     |                                                                                                    |       |
| 1 2 3 4 5 6 7                           |                                                                                                    |                                                     |                                                                                                    |       |
| 15 16 17 18 19 20 21                    |                                                                                                    |                                                     |                                                                                                    |       |
| 22 23 24 25 26 27 28<br>29 30 1 2 3 4 5 |                                                                                                    |                                                     |                                                                                                    |       |
| Oggi: 09/04/2013                        | <                                                                                                    |                                                     | Avanti                                                                                                    |       |
|                                         |                                                                                                    | 🕞 Posta in arrivo - Mirro                           | Microsoft Evcel                                                                                                    |       |
|                                         |                                                                                                    | North Posta Infarrivo - Micro 🖉 www.agendalegeleel. | 🙀 Microsoft Excer 🔤 Accode Indesign C53 🧇 AGENDA LEGALE N                                                                                                    |       |

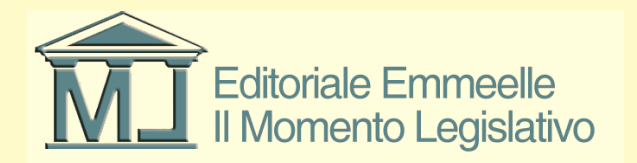

#### Esito corretto invio P.E.C.

| Link     Link     Link     Link                                                                                                    |                                                                                                    | DE ATICHE                                                                                                    |                                                                                                    |  |
|----------------------------------------------------------------------------------------------------|----------------------------------------------------------------------------------------------------|----------------------------------------------------------------------------------------------------|----------------------------------------------------------------------------------------------------|--|
| Image: Contract of Contract of Cont | AGENDA KUB                                                                                                    | PRATICIL                                                                                                    |                                                                                                    |  |
| Substrate       The state state           | MEMORANDA                                                                                                    | Eascicolo PCT: 858 - prova invia                                                                                                    |                                                                                                    |  |
|                                                                                                    | elecco<br>elecco<br>MEMORANDA<br>P P P P P P P<br>Scoderca<br>Descrizione<br>Descrizione<br>Descr | Fascicolo PCT: 858 - prova invice     Tipo di documento     Forma Decreto Inguntiv     Forma Decreto Inguntiv     Partecipanti     Partecipanti     Partecipanti     Partecipanti     Partecipanti     Sonto Parte (IC)     Soggetti     Contro Parte (IC)     Soggetti     Tipo di tanento     Esto | Paralitation     Paralitation        Previous of Carrier Carrier Cari |  |
| Image: State of the state of the state  | apres 2013         2           10         apres 200         van abid dam           25         28         27         28         20         01           1         2.3         4.5         6.7         8         9         10         11         12         13         14           15         16         17         18         19         20         21         22         24         25         27         28         29         30         1         2         3         4         5         6         7         8         9         10         11         12         14         15         16         17         18         30         21         22         32         24         5         27         28         29         30         1         2         3         4         5         6         30         12         3         4         5         6         30         9         14         2         34         5         6         30         9         9         17         2         3         4         5         6         30         9         12         3         4         5         6 <td< th=""><th></th><th></th><th></th></td<>                                                                                                    |                                                                                                    |                                                                                                    |  |

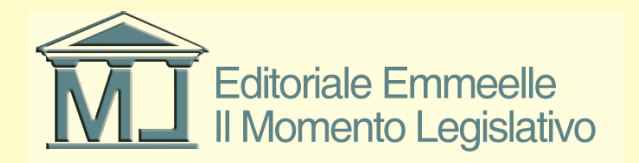